# TP-LINK®

## **User Guide**

## **TL-WA5210G**

## Access Point CPE Outdoor G54 (2.4GHz)

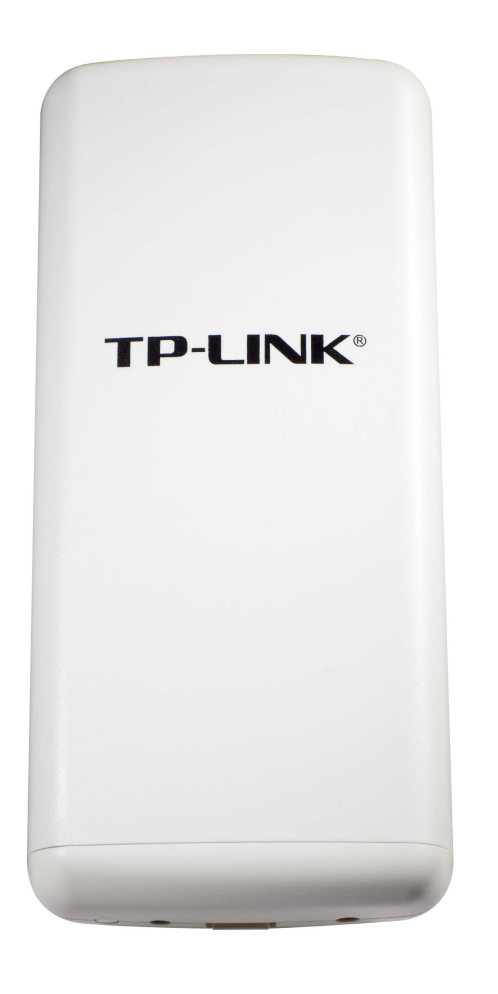

## **COPYRIGHT e TRADEMARKS**

Le specifiche sono soggette a modifiche senza obbligo di preavviso. **TP-LINK**<sup>®</sup> è un marchio registrato di TP-LINK TECHNOLOGIES CO., LTD. Tutti gli altri marchi e nomi di prodotto sono marchi registrati dai legittimi proprietari.

Nessuna parte delle presenti specifiche può essere riprodotta, neppure parzialmente, in alcuna forma o mezzo oppure utilizzata per traduzioni, modifiche o adattamenti senza specifica autorizzazione scritta da parte di TP-LINK TECHNOLOGIES CO., LTD. Copyright © 2013 TP-LINK TECHNOLOGIES CO., LTD. Tutti diritti riservati.

http://www.tp-link.it

## **FCC STATEMENT**

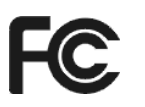

Questo apparecchio è stato testato ed è risultato conforme ai limiti per i dispositivi digitali di Classe B, in conformità alle norme FCC parte 15. Questi limiti hanno lo scopo di assicurare una protezione adeguata dalle interferenze dannose in una installazione residenziale. Questo apparecchio genera, utilizza e può irradiare energia a radiofrequenza e, se non viene installato ed utilizzato in conformità alle istruzioni del produttore, può causare interferenze dannose nella ricezione delle comunicazioni radio. Non vi è comunque alcuna garanzia che tali interferenze non si verifichino in un'installazione specifica. Qualora il dispositivo dovesse essere causa di interferenze dannose nella ricezione radiotelevisiva, che può essere verificata accendendo e spegnendo l'apparecchio, si consiglia all'utente di provare a correggere l'interferenza adottando una o più delle seguenti misure:

- riorientare o riposizionare l'antenna ricevente;
- aumentare la distanza tra apparecchio e ricevitore;
- collegare l'apparecchio ad una presa di un circuito diverso da quello a cui è collegato il ricevitore;
- consultare il rivenditore od un tecnico esperto radio / TV per altri suggerimenti.

Questo dispositivo è conforme alla norme FCC parte 15. Il funzionamento è soggetto alle due seguenti condizioni:

- 1. questo dispositivo non deve causare interferenze dannose;
- 2. questo dispositivo deve accettare qualsiasi interferenza ricevuta, incluse interferenze che potrebbero comprometterne il funzionamento.

Qualsiasi cambiamento o modifica apportati all'apparecchio non espressamente approvati dalla parte competente in materia di conformità può invalidare il diritto dell'utente ad utilizzare l'apparecchio.

Nota: Il produttore non è responsabile per eventuali interferenze radio o tv causate da modifiche non autorizzate di questo dispositivo. Tali modifiche invalidano il diritto dell'utente ad utilizzare l'apparecchio.

## Dichiarazione Precauzioni per l'esposizione a RF della FCC

Questo apparecchio è conforme ai limiti stabiliti dalle norme FCC RF relative all' esposizione a radiazioni in ambienti non soggetti a controllo. Questo dispositivo e la sua antenna non devono essere posizionati o funzionare in combinazione con qualsiasi altra antenna o trasmettitore.

"In conformità alle norme FCC RF relative all'esposizione a radiazioni, questo accordo è applicabile solo a dispositivi mobili. Le antenne usate per questo trasmettitore devono essere installate ad una distanza dal corpo di almeno 20 cm e non devono essere posizionati o funzionare in combinazione con qualsiasi altra antenna o trasmettitore"

# CE Mark Warning

Questo è un prodotto digitale di classe B. In un ambiente domestico potrebbe causare interferenze radio, nel qual caso l'utente è tenuto a prendere misure adeguate.

### Restrizioni nazionali

Questo dispositivo è inteso per utilizzo in tutti i paesi EU (e negli altri paesi che seguono le direttive EU 1999/5/EC) senza alcuna limitazione ad eccezione dei paesi qui sotto elencati:

| Paese             | Restrizione                                                                                                  | Nota                                                                                                    |
|-------------------|----------------------------------------------------------------------------------------------------|----------------------------------------------------------------------------------------------------|
| Bulgaria          | Nessuna                                                                                                    | E' richiesta un'autorizzazione generica per uso in esterni e come pubblico servizio                                                                                                    |
| Francia           | Uso limitato in ambienti<br>esterni a 10 mW (10dBm)<br>entro una banda di<br>frequenza di 2454-2483.5<br>MHz | Uso radio-localizzazione militare. Negli ultimi anni è in<br>corso l'assegnazione della banda a 2.4 GHz per<br>permettere più flessibilità. Piena attuazione pianificata<br>per il 2012 |
| Italia            | Nessuna                                                                                                    | Se utilizzata al di fuori dei propri locali, è richiesta un'autorizzazione generica.                                                                                                    |
| Lussemburgo       | Nessuna                                                                                                    | Richiesta di autorizzazione generica per la rete e la fornitura del servizio (non per lo spettro)                                                                                       |
| Norvegia          | In attuazione                                                                                                | Questa sottosezione non si applica per l'area geografica<br>nel raggio di 20Km dal centro di Ny-Ålesund                                                                                 |
| Federazione Russa | Nessuna                                                                                                    | Solo per applicazioni in ambienti interni                                                                                                    |

Nota: In Francia si prega di non utilizzare il prodotto in ambienti esterni.

Questo dispositivo è progettato per operare con antenne di guadagno massimo 3dBi. L'utilizzo di antenne con guadagno maggiore non è consentito. L'impedenza nominale richiesta per le antenne è  $50\Omega$ .

Per ridurre il rischio di interferenza la potenza irradiata (E.I.R.P.) non deve superare i limiti consentiti.

**TP-LINK** TP-LINK TECHNOLOGIES CO., LTD

## **DICHIARAZIONE DI CONFORMITA'**

Per i seguenti dispositivi:

Descrizione Prodotto: Access Point CPE Outdoor G54 (2.4GHz)

Modello N.: TL-WA5210G

Marchio: TP-LINK

Dichiariamo sotto la nostra responsabilità che i prodotti precedenti soddisfano tutti i regolamenti tecnici applicabili ai prodotti stessi nell'ambito delle Direttive del Concilio:

Direttive 1999/5/EC, Direttive 2004/108/EC, Direttive 2006/95/EC, Direttive 1999/519/EC, Direttive 2011/65/EU

Il prodotto precedente è conforme ai seguenti standard o documenti relativi ad altre normative

ETSI EN 300 328 V1.7.1: 2006 ETSI EN 301 489-1 V1.8.1:2008& ETSI EN 301 489-17 V2.1.1:2009 EN 55022:2010 EN 55024:2010 EN 61000-3-2:2006+A1:2009+A2:2009 EN 61000-3-3:2008 EN60950-1:2006+A11: 2009+A1:2010+A12:2011 EN62311:2008

Il prodotto riporta il Marchio CE:

**CE1588**①

Persona responsabile della conformità di questa dichiarazione:

Yang Hongliang Product Manager of International Business

## **INDICE DEI CONTENUTI**

| Con | ntenu | to de | ella confezione                                  | 1 |
|-----|-------|-------|--------------------------------------------------|---|
| Сар | itolo | 1.    | Introduzione                                     | 2 |
| 1.  | .1    | Pano  | pramica del prodotto                             | 2 |
| 1.  | .2    | Cara  | atteristiche principali                          | 2 |
| 1.  | .3    | Con   | venzioni                                         | 2 |
| Сар | itolo | 2.    | Installazione hardware                           | 3 |
| 2.  | .1    | LED   |                                                  | 3 |
| 2.  | .2    | Inter | facce e pulsanti                                 | 3 |
| 2.  | .3    | Req   | uisiti di sistema                                | 4 |
| 2.  | .4    | Amb   | iente                                            | 4 |
| 2.  | .5    | Colle | egamento                                         | 4 |
| Сар | itolo | 3.    | Guida rapida all'installazione                   | 5 |
| 3.  | .1    | Cont  | figurazione software                             | 5 |
| 3.  | .2    | Quic  | k Setup                                          | 5 |
| Сар | itolo | 4.    | Modalità operativa AP Client Router ed AP Router | 9 |
| 4.  | .1    | Logi  | n                                                | 9 |
| 4.  | .2    | State | ٥                                                | 9 |
| 4.  | .3    | Quic  | k Setup1                                         | 0 |
| 4.  | .4    | Sele  | zione modalità operativa1                        | 0 |
| 4.  | .5    | Netv  | vork1                                            | 0 |
|     | 4.5.1 | 1     | LAN 1                                            | 1 |
|     | 4.5.2 | 2     | WAN 1                                            | 1 |
|     | 4.5.3 | 3     | MAC Clone1                                       | 4 |
| 4.  | .6    | Wire  | less1                                            | 5 |
|     | 4.6.1 | 1     | Configurazione di base1                          | 5 |
|     | 4.6.2 | 2     | Modalità wireless1                               | 6 |
|     | 4.6.3 | 3     | Sicurezza1                                       | 7 |
|     | 4.6.4 | 1     | MAC Filtering1                                   | 9 |
|     | 4.6.5 | 5     | Statistiche                                      | 0 |
|     | 4.6.6 | 6     | Distanza                                         | 1 |
|     | 4.6.7 | 7     | Allineamento                                     | 2 |
|     | 4.6.8 | 3     | Throughput Monitor2                              | 2 |
| 4.  | .7    | DHC   | ۶P2                                              | 3 |
|     | 4.7.2 | 1     | DHCP                                             | 3 |
|     | 4.7.2 | 2     | Dispositivi collegati                            | 4 |
|     | 4.7.3 | 3     | Address Reservation                              | 4 |

## TL-WA5210G Access Point CPE Outdoor G54 (2.4GHz) User Guide

| 4.8     | Wir  | eless avanzate                      | 25 |
|---------|------|-------------------------------------|----|
| 4.9     | For  | warding                             | 26 |
| 4.9     | .1   | Virtual Servers                     | 26 |
| 4.9     | .2   | Port Triggering                     | 27 |
| 4.9     | .3   | DMZ                                 | 29 |
| 4.9     | .4   | UPnP                                | 29 |
| 4.10    | Sic  | urezza                              | 30 |
| 4.1     | 0.1  | Firewall                            | 30 |
| 4.1     | 0.2  | IP Address Filtering                | 31 |
| 4.1     | 0.3  | Domain Filtering                    | 33 |
| 4.1     | 0.4  | MAC Address Filtering               | 34 |
| 4.1     | 0.5  | Gestione remota                     | 35 |
| 4.1     | 0.6  | Sicurezza avanzata                  | 35 |
| 4.11    | Rou  | uting                               | 36 |
| 4.12    | IP e | MAC Binding                         | 37 |
| 4.1     | 2.1  | IP e MAC binding                    | 37 |
| 4.1     | 2.2  | Lista ARP                           | 38 |
| 4.13    | Dyr  | namic DNS                           | 39 |
| 4.1     | 3.1  | Dyndns.org                          | 39 |
| 4.1     | 3.2  | Oray.net                            | 40 |
| 4.1     | 3.3  | Comexe.cn                           | 40 |
| 4.14    | SNI  | MP                                  | 41 |
| 4.1     | 4.1  | Community                           | 41 |
| 4.1     | 4.2  | Client                              | 42 |
| 4.15    | Stru | umenti                              | 43 |
| 4.1     | 5.1  | Orologio                            | 43 |
| 4.1     | 5.2  | Firmware                            | 44 |
| 4.1     | 5.3  | Ripristino impostazioni predefinite | 44 |
| 4.1     | 5.4  | Backup e Restore                    | 45 |
| 4.1     | 5.5  | Ping Watch Dog                      | 45 |
| 4.1     | 5.6  | Speed Test                          | 46 |
| 4.1     | 5.7  | Riavvio                             | 47 |
| 4.1     | 5.8  | Password                            | 47 |
| 4.1     | 5.9  | Log di sistema                      | 47 |
| 4.1     | 5.10 | Statistiche                         | 48 |
| Capitol | o 5. | Modalità operativa AP               | 50 |
| 5.1     | Log  | in                                  | 50 |
| 5.2     | Sta  | to                                  | 50 |

## TL-WA5210G Access Point CPE Outdoor G54 (2.4GHz) User Guide

| 5.3    | Quio   | ck Setup                            | 51 |
|--------|--------|-------------------------------------|----|
| 5.4    | Sele   | ezione modalità operativa           | 51 |
| 5.5    | Netv   | work                                | 51 |
| 5.6    | Wire   | eless                               | 52 |
| 5.6    | .1     | Configurazione di base              | 52 |
| 5.6    | .2     | Modalità wireless                   | 53 |
| 5.6    | .3     | Sicurezza                           | 56 |
| 5.6    | .4     | MAC Filtering                       | 58 |
| 5.6    | .5     | Statistiche                         | 59 |
| 5.6    | .6     | Distanza                            | 60 |
| 5.6    | .7     | Allineamento                        | 61 |
| 5.6    | .8     | Throughput Monitor                  | 61 |
| 5.7    | DHC    | CP                                  | 62 |
| 5.7    | .1     | DHCP                                | 62 |
| 5.7    | .2     | Dispositivi collegati               | 63 |
| 5.7    | .3     | Address Reservation                 | 63 |
| 5.8    | Wire   | eless avanzate                      | 64 |
| 5.9    | SNN    | ИР                                  | 65 |
| 5.9    | .1     | Community                           | 65 |
| 5.9    | .2     | Client                              | 66 |
| 5.10   | Stru   | menti                               | 66 |
| 5.10   | 0.1    | Firmware                            | 67 |
| 5.10   | 0.2    | Ripristino impostazioni predefinite | 67 |
| 5.10   | 0.3    | Backup e Restore                    | 68 |
| 5.10   | 0.4    | Ping Watch Dog                      | 68 |
| 5.10   | 0.5    | Speed Test                          | 68 |
| 5.10   | 0.6    | Riavvio                             | 69 |
| 5.10   | 0.7    | Password                            | 70 |
| 5.10   | 0.8    | Log di sistema                      | 70 |
| Append | lice A | x: FAQ                              | 71 |
| Append | lice B | 3: Configurazione computer          | 72 |
| Append | lice C | Specifiche                          | 79 |
| Append | lice D | e: Glossario                        | 80 |

## Contenuto della confezione

La confezione contiene:

- ➢ TL-WA5210G
- > Alimentatore
- Power Injector
- Kit di montaggio
- Guida rapida all'installazione
- ➤ CD-ROM:
  - Questa Guida Utente
  - Altre utili informazioni

#### P Nota:

Dovessero una o più parti risultare danneggiate o mancanti, contattare immediatamente il Rivenditore.

## Capitolo 1. Introduzione

#### **1.1** Panoramica del prodotto

TL-WA5210G è un CPE completo appositamente studiato per l'installazione in ambienti esterni.

Supporta 3 modalità operative: AP client router, AP router ed AP.

In modalità AP client router opera come CPE WISP permettendo la ricezione di una rete WISP.

In modalità AP router può essere collegato ad un modem per permettere la connessione wireless di più utenti alla connessione fornita dal modem.

In modalità AP può invece comportarsi come Access Point, Client, Bridge o Repeater. TL-WA5210G è compliant IEEE 802.11g ed IEEE 802.11b fino a 54Mbps.

#### 1.2 Caratteristiche principali

- > Compatibile IEEE 802.11g, IEEE 802.11b, IEEE 802.3, IEEE 802.3u
- ➢ Wireless G fino a 54Mbps
- > Modalità AP Client Router, AP Router ed AP
- > Alta potenza ed alta sensibilità
- > Supporto Passive Power over Ethernet
- Supporto Wireless Distribution System (WDS)
- > Regolazione time-out ACK per le lunghe distanze
- Allineamento antenna
- > Throughput monitor
- Layer 2 User Isolation
- Ping Watch Dog
- Link speed test
- Gestione remota
- > Potenza di trasmissione regolabile.
- > Accesso Internet PPPoE, Dynamic IP, Static IP
- ► NAT
- Server DHCP con Address Reservation
- Supporto UPnP, Dynamic DNS, Static Routing, VPN Pass-through
- Supporto Virtual Server, Special Application ed Host DMZ
- > Firewall integrato con IP address filtering, Domain Name filtering e MAC address filtering
- WLAN ACL (Access Control List)

#### 1.3 Convenzioni

Il "Access Point CPE Outdoor G54 (2.4GHz) TL-WA5210G" è normalmente indicato in questa Guida come "access point", "CPE" o "TL-WA5210G" o "dispositivo" senza ulteriori dettagli.

Specifiche, parametri ed illustrazioni sono puramente indicativi e possono differire senza preavviso.

## Capitolo 2. Installazione hardware

### 2.1 LED

Lo stato di TL-WA5210G è indicato mediante 6 LED.

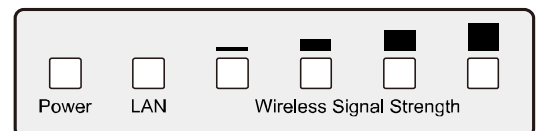

#### Figura 2-1 LED

| LED                | Stato        | Descrizione                              |                      |
|--------------------|--------------|------------------------------------------|----------------------|
| Power              | Spento       | CPE spento.                              |                      |
| FOWER              | Acceso       | CPE acceso.                              |                      |
|                    | Spento       | Porta LAN non connessa.                  |                      |
| LAN                | Acceso       | Porta LAN connessa.                      |                      |
|                    | Lampeggiante | Porta LAN operativa.                     |                      |
| Wireless           | Spento       | Nessun segnale ricevuto.                 | Modalità             |
| Signal<br>Strength | Acceso       | Livello di potenza del segnale ricevuto. | Client o<br>Repeater |

Tabella 2-1

#### P Nota:

#### I LED Wireless Signal (Segnale) Strength:

- > Sono accesi in modalità **AP o Bridge**.
- In modalità Client o Repeater indicano il valore RSSI (wireless Signal (Segnale) strength value) del segnale ricevuto; possono essere regolati in Wireless Avanzare come in Figura 4-26.

#### 2.2 Interfacce e pulsanti

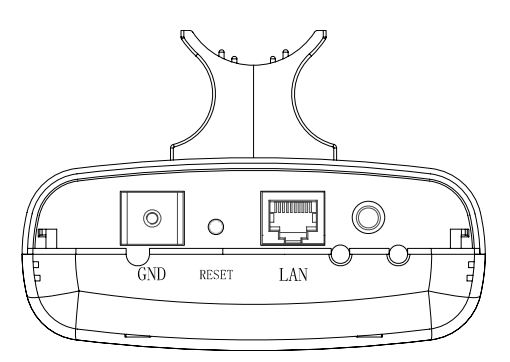

Figura 2-2 Pannello inferiore

©: Connettore RP-SMA per antenna esterna.

- > LAN: Collegare alla porta PoE del Power Injector incluso.
- > **RESET:** Se necessario, premere 15 secondi per ripristinare le impostazioni predefinite.

#### 2.3 Requisiti di sistema

- > Computer con scheda di rete Ethernet e scheda di rete Wi-Fi.
- > Browser.

#### 2.4 Ambiente

- > Temperatura operativa: -30°C ~70°C
- > Umidità operativa: 10%~90% RH, Non-condensing

#### 2.5 Collegamento

La modalità AP Client Router opera come in Figura 2-3, la seguente procedura mostra come configurare un accesso WISP:

- 1. Contattare il provider ISP per richiedere i parametri di connessione ed eventuali informazioni di puntamento.
- 2. Considerando le informazioni ricevute individuare la miglior posizione ove installare TL-WA5210G.
- 3. Collegare il computer alla porta LAN dell'Injector.
- 4. Collegare la porta LAN di TL-WA5210G alla porta PoE dell'Injector.
- 5. Collegare l'alimentatore all'Injector ed inserirlo in una presa elettrica.

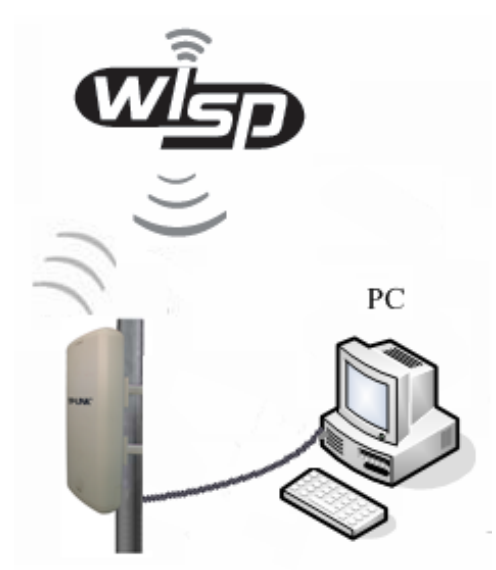

Figura 2-3

## Capitolo 3. Guida rapida all'installazione

Questo capitolo illustra le operazioni necessarie a configurare TL-WA5210G.

#### 3.1 Configurazione software

L'indirizzo predefinito di TL-WA5210G è 192.168.1.254, mente la Subnet Mask è 255.255.255.0. DHCP è disabilitato di default, occorre quindi configurare un indirizzo IP statico 192.168.1.x sulla scheda di rete Ethernet del computer.

#### 3.2 Quick Setup

1. Per procedere alla configurazione navigare <u>http://192.168.1.254</u> come in Figura 3-3.

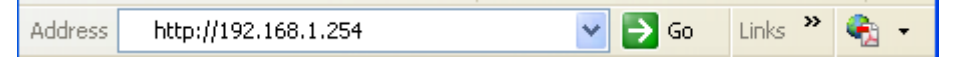

Figura 3-3 Login the router

2. Nome utente e password predefiniti sono admin / admin .

| Connect to 192. 1  | 68. 1. 254 🛛 🛛 🔀             |
|--------------------|------------------------------|
|                    | G                            |
| TP-LINK Wireless . | AP WA5210G                   |
| <u>U</u> ser name: | 😰 admin 🛛 💌                  |
| <u>P</u> assword:  | •••••                        |
|                    | <u>R</u> emember my password |
|                    | OK Cancel                    |

Figura 3-4 Login

3. Fare clic su **Quick Setup** per avviare l'installazione assistita.

| Quick Setup                                                                  |
|------------------------------------------------------------------------------|
|                                                                              |
| The quick setup will tell you how to configure the basic network parameters. |
| To continue, please click the <b>Next</b> button.                            |
| To exit, please click the <b>Exit</b> button.                                |
|                                                                              |
| Exit Next                                                                    |

Figura 3-5 Quick Setup

4. Fare clic su **Next (Avanti)**, e selezionare la modalità operativa nella schermata **Choose Operation mode (Selezione Modalità Operativa)** come in Figura 3-6.

| Please choose Opera    | ion Mode Type: |  |  |
|------------------------|----------------|--|--|
| 🔿 AP Client Router     |                |  |  |
| 🔿 AP Router            |                |  |  |
| <ul> <li>AP</li> </ul> |                |  |  |

Figura 3-6 Selezione modalità operativa

#### P Nota:

TL-WA5210G supporta 3 modalità operative: AP client router, AP router ed AP.

In modalità AP client router opera come CPE WISP permettendo la ricezione di una rete WISP.

In modalità AP router può essere collegato ad un modem per permettere la connessione wireless di più utenti alla connessione fornita dal modem.

In modalità AP può invece comportarsi come Access Point, Client, Bridge o Repeater.

- A. Selezionando la modalità operativa AP Client Router o AP Router la configurazione assistita si presenta come segue.
- 1) Fare clic su **Next (Avanti)** in Figura 3-6, quindi selezionare il tipo di connessione WAN come in Figura 3-7:

| Quick Setup - Choose WAN Connection Type |  |  |
|------------------------------------------|--|--|
|                                          |  |  |
| Please choose WAN Connection Type:       |  |  |
| O PPPoE                                  |  |  |
| <ul> <li>Dynamic IP</li> </ul>           |  |  |
| 🔿 Static IP                              |  |  |
|                                          |  |  |
| Back Next                                |  |  |

Figura 3-7 Selezione tipo connessione WAN

Sono supportate le 3 più comuni modalità di accesso Internet.

- 2) Fare clic su Next (Avanti) in Figura 3-7 ed inserire i parametri richiesti.
- a. Selezionare "**PPPoE**" se il provider ISP fornisce le credenziali per la connessione, sarà visualizzata la schermata in Figura 3-8:

| Quick Setup - PPPoE     |           |
|-------------------------|-----------|
| User Name:<br>Password: | Username  |
|                         | Back Next |

Figura 3-8 Quick Setup – PPPoE

- User Name (Nome utente) e Password Inserire le credenziali fornite dal provider ISP per l'accesso alla rete.
- b. Selezionare **"Dynamic IP**" TL-WA5210G se la rete fornisce automaticamente i parametri di indirizzamento IP.
- c. Selezionare "Static IP" se il provider ISP fornisce i parametri di indirizzamento IP, sarà mostrata la schermata in Figura 3-9.

| Quick Setup - Static IP |         |            |  |
|-------------------------|---------|------------|--|
| IP Address:             | 0.0.0.0 |            |  |
| Subnet Mask:            | 0.0.0.0 |            |  |
| Default Gateway:        | 0.0.0.0 | (Optional) |  |
| Primary DNS:            | 0.0.0.0 | (Optional) |  |
| Secondary DNS:          | 0.0.0.0 | (Optional) |  |
|                         |         |            |  |
| Back Next               |         |            |  |

Figura 3-9 Quick Setup - Static IP

- > IP Address (Indirizzo IP) Inserire l'indirizzo IP WAN non assegnato dal provider ISP.
- > Subnet Mask Inserire la sottomaschera di rete specificata dal provider ISP.
- Default Gateway (Gateway predefinito) Specificare il gateway prescritto dal provider ISP.
- > Primary DNS (DNS primario) Inserire l'indirizzo IP del server DNS primario.
- Secondary DNS (DNS secondario) Inserire l'indirizzo IP del server DNS secondario (opzionale).
- 3) Fare clic su **Next (Avanti)** per passare alla configurazione wireless.

| Quick Setup - Wireless            |                |
|-----------------------------------|----------------|
| Please config parameters of APC M |                |
| SSID:                             | TP-LINK_900008 |
|                                   | Back Next      |

Figura 3-10 Quick Setup - Wireless settings

#### P Nota:

La schermata Quick Setup - Wireless differisce a seconda della modalità operativa in uso.

#### TL-WA5210G Access Point CPE Outdoor G54 (2.4GHz) User Guide

| Quick Setup - Wireless             |                  |
|------------------------------------|------------------|
|                                    |                  |
| Please config parameters of AP Mod | 16:              |
| SSID:                              | TP-LINK_900008   |
| Region:                            | United States    |
| Channel:                           | Automatic 💌      |
| Mode:                              | 54Mbps (802.11g) |
|                                    |                  |
| Back Next                          |                  |

Figura 3-11 Quick Setup – Wireless

- > **SSID** Nome della rete wireless.
- Region (Regione) Selezionare la regione in cui è in uso il prodotto, una selezione errata può violare la vigente normativa.
- > Channel (Canale) (Canale) Canale Wi-Fi in uso.
- > Mode (Standard) Standard IEEE in uso.

Per configurazioni avanzate fare riferimento alla Sezione 4.6: "Wireless".

B. Selezionando la modalità operativa AP la configurazione assistita presenta direttamente la configurazione wireless in Figura 3-11, fare clic su the Next (Avanti) per passare alla schermata conclusiva.

| Quick Setup - Finish                                                                                                    |
|----------------------------------------------------------------------------------------------------|
| Congratulations! The device is now connecting you to the Internet. For detail settings, please contact other menus if necessary. |
| Back Finish                                                                                                    |

Figura 3-12 Quick Setup – Finish

Fare clic su Finish (Fine) per riavviare il CPE ed applicare la configurazione.

## Capitolo 4. Modalità operativa AP Client Router ed AP Router

Il capitolo illustra la configurazione della modalità AP Client Router.

#### 4.1 Login

Per procedere alla configurazione navigare l'indirizzo IP LAN del CPE (predefinito <u>http://192.168.1.254</u>). Inserire nome utente e password (predefiniti **admin / admin**).

#### 4.2 Stato

Selezionare Status (Stato) (Stato) per visualizzare lo stato corrente delle interfacce.

| Status             |                       |                 |                              |
|--------------------|-----------------------|-----------------|------------------------------|
|                    |                       |                 |                              |
| Firmware Version:  | 4.4.0 Build 100120    | ) Rel.52294n    |                              |
| Hardware Version:  | WA5210G v1 0816       | 40EF            |                              |
|                    |                       |                 |                              |
| LAN                |                       |                 |                              |
| MAC Address:       | 00-0A-EB-90-00-0      | 8               |                              |
| IP Address:        | 192.168.1.254         |                 |                              |
| Subnet Mask:       | 255.255.255.0         |                 |                              |
|                    |                       |                 |                              |
| Wireless           |                       |                 |                              |
| Wireless Padia     | Enchlo                |                 |                              |
| vvireless Raulo.   | спаре                 |                 |                              |
| SSID:              |                       |                 |                              |
| Channel:           | 4                     |                 |                              |
| Mode:              | 7<br>11Mbns (802.11b) |                 |                              |
| MAC Address:       | 00-0A-EB-90-00-0      | 9               |                              |
|                    |                       |                 |                              |
| WAN                |                       |                 |                              |
|                    |                       |                 |                              |
| MAC Address:       | 00-0A-EB-90-00-0      | 9<br>Dumonia ID |                              |
| IP Address:        | 0.0.0.0               | Dynamic IP      |                              |
| Subnet mask:       | 0.0.0.0               | Devenue         |                              |
| Derault Gateway:   | 0.0.0                 | Renew           | Obtaining network parameters |
| DNS Server.        | 0.0.0.0 , 0.0.0.0     |                 |                              |
|                    |                       |                 |                              |
| Traffic Statistics |                       |                 |                              |
|                    | Received              |                 | Sent                         |
| Bytes:             | 0                     |                 | 0                            |
| Packets:           | 0                     |                 | 0                            |
|                    |                       |                 |                              |
| System Up Time:    | 0 day(s) 00:16:13     | Refresh         |                              |

Figura 4-1 Stato

- LAN -- Configurazione d'indirizzamento dell'interfaccia LAN con MAC address (Indirizzo MAC), IP address (Indirizzo IP) e Subnet Mask.
- Wireless -- Configurazione dell'interfaccia Wireless con Wireless Radio (Radio), SSID, Channel (Canale) (Canale), Mode (Modo), and Wireless MAC address (Indirizzo MAC).
- WAN -- Configurazione d'indirizzamento dell'interfaccia WAN con MAC address (Indirizzo MAC), IP address (Indirizzo IP), Subnet Mask, Default Gateway (Gateway predefinito) and DNS server (Server DNS). Se il tipo di connessione WAN è PPPoE sono disponibili i pulsanti Disconnect (Disconnetti) (Disconnetti) e Connect (Connetti) (Connetti).
- > Statistiche -- Statistiche di traffico rilevate dal router.
- > System Up Time -- Tempo di attività a partire dall'ultimo avvio o riavvio.

#### 4.3 Quick Setup

Fare riferimento a 3.2: "Quick Setup".

#### 4.4 Selezione modalità operativa

La schermata permette la selezione tra le modalità **AP Client Router**, **AP Router** ed **AP**. Selezionare la modalità desiderata come in Figura 4-2 e fare clic su **Save (Salva)**.

| Operation Mode    |                           |  |
|-------------------|---------------------------|--|
|                   |                           |  |
| AP Client Router: | WISP Client Router        |  |
| O AP Router:      | Wireless Broadband Router |  |
| ◯ AP:             | Access Point              |  |
|                   |                           |  |
|                   | Save                      |  |

Figura 4-2 Modalità operativa

- AP Client Router In modalità AP client router opera come CPE WISP permettendo la ricezione di una rete WISP. I dispositivi connessi alla porta LAN condivideranno lo stesso IP WAN.
- AP Router In modalità AP router il CPE può essere collegato ad un modem (anche senza capacità di routing) per permettere la connessione wireless di più utenti alla connessione fornita dal modem.
- > **AP** In modalità AP può invece comportarsi come Access Point, Client, Bridge o Repeater.

#### 4.5 Network

La sezione permette la variazione dei parametri d'indirizzamento del CPE.

| Network     |  |
|-------------|--|
| - LAN       |  |
| - WAN       |  |
| - MAC Clone |  |

Figura 4-3 Menu Network

#### 4.5.1 LAN

La sottosezione permette la configurazione del parametri IP LAN.

| LAN      |                       |
|----------|-----------------------|
|          |                       |
| MAC Addr | es: 00-0A-EB-90-00-08 |
| IP Addr  | ess: 192.168.1.254    |
| Subnet M | isk: 255.255.255.0    |
|          |                       |
|          | Save                  |

Figura 4-4 LAN

- > MAC Address (Indirizzo MAC) Indirizzo fisico dell'interfaccia.
- > IP Address (Indirizzo IP) Specificare l'indirizzo IP LAN del CPE.
- > **Subnet Mask –** Specificare la sottomaschera in uso.

#### P Nota:

- 1) L'interfaccia di gestione web è raggiungibile tramite l'indirizzo IP LAN in uso.
- 2) Se si specifica un indirizzo IP LAN facente parte di diversa sottorete sarà necessario riavviare il CPE per adattare la pool DHCP.
- 3) Virtual Server e DMZ saranno automaticamente aggiornati in caso di cambio di sottorete.

#### 4.5.2 WAN

La sottosezione specifica il metodo d'indirizzamento in uso sull'interfaccia WAN.

La modalità predefinita è **Dynamic IP**: il CPE acquisirà automaticamente i parametri d'indirizzamento dal serve DHCP in uso sulla rete.

| WAN                            |                                                                                                    |
|--------------------------------|----------------------------------------------------------------------------------------------------|
| WAN Connection Type:           | Dynamic IP 💌                                                                                                    |
| Host Name:                     |                                                                                                    |
| IP Address:                    | 0.0.0.0                                                                                                    |
| Subnet Mask:                   | 0.0.0.0                                                                                                    |
| Default Gateway:               | 0.0.0.0                                                                                                    |
| MTU Size (in bytes):           | Renew         Release         Obtaining network parameters           1500         (The default is 1500. Do not change it unless necessary.) |
| Primary DNS:<br>Secondary DNS: | Use These DNS Servers 0.0.0 (Optional)                                                                                                    |
|                                | Get IP with Unicast DHCP (It is usually not required.)                                                                                      |
|                                | Save                                                                                                    |

Figura 4-5 WAN – Dynamic IP

- MTU Size (MTU) Maximum Transmission Unit per la trasmissione di linea, modificare solamente se necessario.
- Use These DNS Servers (Utilizza i seguenti server DNS) Selezionare se si desidera configurare manualmente i server DNS e specificarne l'IP.
- Get IP with Unicast DHCP (Ottieni IP mediante DHCP Unicast) Selezionare se il server DHCP non supporta connessioni multicast.

Utilizzare invece **Static IP** per rendere modificabili tutti i campi come in Figura 4-6 se l'amministrazione di rete od il provider ISP forniscono i parametri d'indirizzamento manualmente.

| WAN                  |                                                                |
|----------------------|----------------------------------------------------------------|
|                      |                                                                |
| WAN Connection Type: | Static IP 💌                                                    |
|                      |                                                                |
| IP Address:          | 0.0.0.0                                                        |
| Subnet Mask:         | 0.0.0.0                                                        |
| Default Gateway:     | 0.0.0.0 (Optional)                                             |
|                      |                                                                |
| MTU Size (in bytes): | 1500 (The default is 1500. Do not change it unless necessary.) |
|                      |                                                                |
| Primary DNS:         | 0.0.0.0 (Optional)                                             |
| Secondary DNS:       | 0.0.0.0 (Optional)                                             |
|                      |                                                                |
|                      | Save                                                           |

Figura 4-6 WAN - Static IP

È necessario specificare i seguenti parametri.

- > IP Address (Indirizzo IP) Indirizzo IP WAN.
- > Subnet Mask Sottomaschera in uso sulla rete.
- > Default Gateway (Gateway predefinito) Specificare il gateway indicato (opzionale).
- MTU Size (MTU) Maximum Transmission Unit per la trasmissione di linea, modificare solamente se necessario.
- > Primary DNS (DNS primario) Specificare l'IP del server DNS primario (opzionale).
- Secondary DNS (DNS secondario) Specificare l'IP del server DNS secondario (opzionale).

Se il provider ISP prescrive invece una connessione PPP selezionare **PPPoE** e specificare i parametri come in Figura 4-7.

| WAN                  |                                                                    |
|----------------------|--------------------------------------------------------------------|
|                      |                                                                    |
| WAN Connection Type: | PPPoE 💌                                                            |
|                      |                                                                    |
| User Name:           | username                                                           |
| Password:            | •••••                                                              |
|                      |                                                                    |
| WAN Connection Mode: | <ul> <li>Connect on Demand</li> </ul>                              |
|                      | Max Idle Time: 15 minutes (0 means remaining active all the time.) |
|                      | Connect Automatically                                              |
|                      | <ul> <li>Time-based Connecting</li> </ul>                          |
|                      | Period of Time:from 0 : 0 (HH:MM) to 23 : 59 (HH:MM)               |
|                      | 🔿 Connect Manually                                                 |
|                      | Max Idle Time: 15 minutes (0 means remaining active all the time.) |
|                      | Connect Disconnect Disconnected                                    |
|                      |                                                                    |
|                      | Save Advanced                                                      |

Figura 4-7 WAN - PPPoE

- > User Name/Password (Nome utente / Password) Inserire le credenziali fornite.
- Connect (Connetti) on Demand (Connessione on demand) Selezionare per stabilire la connessione solo su richiesta dati di un dispositivo client e mantenerla fino ad un periodo di inattività corrispondente al valore Max Idle Time.
- Connect (Connetti) Automatically (Connessione automatica) Selezionare per mantenere la connessione sempre attiva.
- Time-based Connect (Timer di connessione) Selezionare per instaurare la connessione all'orario HH:MM specificato per un periodo pari al valore Period of Time (Durata).

#### P Nota:

Occorre configurare l'orologio di sistema in Strumenti > Orologio.

Connect (Connetti) Manually (Connessione manuale) - Selezionare per stabilire manualmente la connessione e mantenerla fino ad un periodo di inattività corrispondente al valore Max Idle Time (0 significa nessun limite di tempo).

Fare clic su Connect (Connetti) o Disconnect (Disconnetti) per gestire la connessione.

Fare clic su Advanced Settings (Avanzate) per visualizzare le opzioni in Figura 4-8.

| PPPoE Advanced Settings                              |                                                                                                    |
|------------------------------------------------------|----------------------------------------------------------------------------------------------------|
|                                                      |                                                                                                    |
| MTU Size (in bytes):                                 | 1480 (The default is 1480, do not change unless necessary.)                                                       |
| Service Name:<br>AC Name:                            |                                                                                                    |
| ISP Specified IP Address:<br>Detect Online Interval: | Use IP address specified by ISP<br>0.0.0.0<br>Seconds (0 ~ 120 seconds, the default is 0, 0 means not detecting.) |
|                                                      | Use the following DNS Servers                                                                                     |
| Primary DNS:                                         | 0.0.0.0                                                                                                    |
| Secondary DNS:                                       | 0.0.0.0 (Optional)                                                                                                |
|                                                      | Save Back                                                                                                    |

Figura 4-8 PPPoE Avanzate

- Packet MTU Maximum Transmission Unit per la trasmissione di linea, modificare solamente se necessario.
- Service Name/AC Name (Nome servizio / concentratore) Nome del servizio e del concentratore.
- ISP Specified IP Address (Indirizzo IP) Specificare un indirizzo IP WAN statico (opzionale).
- Detect Online Interval Intervallo in secondi per il rilevamento della connessione al concentratore (0-120, 0 significa nessun rilevamento).
- Use These DNS Servers (Utilizza i seguenti server DNS) Selezionare se si desidera configurare manualmente i server DNS e specificarne l'IP.

Fare clic su Save (Salva) per applicare le impostazioni.

#### 4.5.3 MAC Clone

MAC Clone può essere utilizzato, se necessario, per clonare l'indirizzo MAC di un computer sull'interfaccia WAN come da Figura 4-9.

| MAC Clone              |                   |                      |  |
|------------------------|-------------------|----------------------|--|
|                        |                   |                      |  |
| WAN MAC Address:       | 00-0A-EB-90-00-09 | Restore Factory MAC  |  |
| Your PC's MAC Address: | 00-19-66-CB-45-66 | Clone MAC Address To |  |
|                        |                   |                      |  |
|                        | Save              |                      |  |

Figura 4-9 MAC Clone

Utilizzare MAC Clone se il provider ISP lo richiede.

- > WAN MAC Address (Indirizzo MAC WAN) Indirizzo MAC attuale dell'interfaccia WAN.
- Your PC's MAC Address (Indirizzo MAC computer) Indirizzo MAC del computer, fare clic su Clone MAC Address To (Clona indirizzo MAC) per clonarlo sull'interfaccia WAN.

Fare clic su **Restore Factory MAC (Ripristino MAC)** per ripristinare l'indirizzo MAC originale.

Fare clic su Save (Salva) per applicare le impostazioni.

P Nota:

Facendo clic su Save (Salva) il CPE richiederà il riavvio.

#### 4.6 Wireless

La sezione permette di configurare i parametri di trasmissione dell'interfaccia wireless.

| Wireless              |
|-----------------------|
| - Basic Settings      |
| - Wireless Mode       |
| - Security Settings   |
| - MAC Filtering       |
| - Wireless Statistics |
| - Distance Setting    |
| - Antenna Alignment   |
| - Throughput Monitor  |

Figura 4-10 Menu Wireless

#### 4.6.1 Configurazione di base

La sottosezione permette la configurazione dei parametri principali come in Figura 4-11.

| Wireless Settings |                                                                                                    |
|-------------------|----------------------------------------------------------------------------------------------------|
|                   |                                                                                                    |
| SSID:             | TP-LINK_900008                                                                                          |
| Region:           | United States                                                                                           |
| Warning:          | Ensure you select a correct country to conform local law.<br>Incorrect settings may cause interference. |
| Channel:          | Automatic                                                                                               |
| Mode:             | 54Mbps (802.11g)                                                                                        |
|                   |                                                                                                    |
|                   | Save                                                                                                    |

Figura 4-11 Configurazione di base

- **SSID –** Nome della rete wireless, fino a 32 caratteri case sensitive.
- Region (Regione) Selezionare la regione in cui è in uso il prodotto, una selezione errata può violare la vigente normativa.
- > Channel (Canale) (Canale) Canale Wi-Fi in uso.

> Mode (Standard) - Standard IEEE in uso.

Fare clic su Save (Salva) per applicare le impostazioni.

#### Solution Nota:

II CPE richiederà un riavvio dopo ogni clic sul tasto Save (Salva).

#### 4.6.2 Modalità wireless

La sottosezione permette la selezione della modalità wireless come in Figura 4-12.

| Vireless Mode Settings                        |                |
|-----------------------------------------------|----------------|
|                                               |                |
|                                               |                |
| Access Point                                  |                |
| 🗹 Enable SSID Broadcast                       |                |
|                                               |                |
| 💿 Client                                      |                |
| ⊙ SSID:                                       | TP-LINK_900008 |
| O MAC of AP:                                  |                |
|                                               |                |
| Repeater                                      |                |
| MAC of AP:                                    |                |
|                                               |                |
| 🔵 Universal Repeater                          |                |
| MAC of AP:                                    |                |
|                                               |                |
| <ul> <li>Bridge (Point to Point)</li> </ul>   |                |
| 🔲 With AP Mode                                |                |
| MAC of AP:                                    |                |
|                                               |                |
| <ul> <li>Bridge (Point to Multi-Po</li> </ul> | int)           |
| 🔲 With AP Mode                                |                |
| MAC of AP1:                                   |                |
| MAC of AP2:                                   |                |
| MAC of AP3:                                   |                |
| MAC of AP4:                                   |                |
| MAC of AP5:                                   |                |
| MAC of AP6:                                   |                |
|                                               |                |
|                                               | Survey         |
|                                               |                |
|                                               | Save           |

Figura 4-12 Modalità Wireless

#### P Nota:

In modalità AP Client Router è disponibile solo la modalità Client.

- > Access Point Modalità predefinita per la connessione di client all'access point CPE.
  - Enable (Abilita) SSID Broadcast (SSID Broadcast) Deselezionare per rendere invisibile la rete.
- Client In questa modalità il CPE riceve la connettività da una rete LAN wireless e la distribuisce sulla porta LAN.
  - SSID Specificare il nome della rete da connettere.
  - MAC of AP (MAC) Indirizzo MAC dell'access point della rete sorgente.

#### P Nota:

#### Fare clic su Save (Salva) per riavviare il CPE ed applicare la configurazione.

Fare clic su **Survey (Ricerca)** per visualizzare le reti disponibili come in Figura 4-13 e fare clic su **Connect (Connetti)** per collegarsi alla rete designata.

| AP     | List              |                |        |         |          |                |
|--------|-------------------|----------------|--------|---------|----------|----------------|
|        |                   |                |        |         |          |                |
| AP Cou | int: 33           |                |        |         |          |                |
| ID     | BSSID             | SSID           | Signal | Channel | Security | Choose         |
| 1      | 00-1D-0F-01-06-18 | TP-LINK_010618 | 31 dB  | 2       | OFF      | <u>Connect</u> |
| 2      | 00-19-E0-94-51-F4 | TP-LINK        | 20 dB  | 1       | ON       | <u>Connect</u> |
| 3      | 00-27-19-C4-BC-58 | TP-LINK_C4BC58 | 19 dB  | 2       | OFF      | <u>Connect</u> |
| 4      | 00-0A-EB-00-01-C1 | TP-LINK_0001C1 | 13 dB  | 9       | ON       | <u>Connect</u> |
| 5      | 00-27-19-C4-BE-8E | TP-LINK_C4BE8E | 23 dB  | 8       | OFF      | <u>Connect</u> |
| 6      | 00-0A-EB-CE-1E-1B | TP-LINK_CE1E1B | 27 dB  | 5       | OFF      | <u>Connect</u> |
|        |                   |                |        |         |          |                |
|        |                   | Refresh        |        |         |          |                |

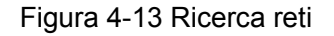

- > **BSSID** BSSID dell'access point sorgente AP, solitamente corrispondente all'indirizzo MAC.
- > **SSID** SSID dell'access point sorgente.
- > Signal (Segnale) Livello di segnale della rete sorgente.
- > Channel (Canale) Canale in uso sull'access point sorgente.
- > **Security (Sicurezza) –** Sicurezza della rete sorgente.

Facendo clic su **Connect (Connetti) SSID** ed **MAC of AP (Indirizzo MAC)** sono automaticamente caricati.

#### 4.6.3 Sicurezza

La sezione permette la configurazione della sicurezza wireless come in Figura 4-14.

| ● Disable Security                           |                                |                                                    |
|----------------------------------------------|--------------------------------|----------------------------------------------------|
| ○ WEP                                        |                                |                                                    |
| Туре:                                        | Automatic 💌                    |                                                    |
| WEP Key Format:                              | Hexadecimal 💌                  |                                                    |
| Key Selected                                 | WEP Key                        | Кеу Туре                                           |
| Key 1: 💿                                     |                                | Disabled 💌                                         |
| Key 2: 🔘                                     |                                | Disabled 💌                                         |
| Key 3: 🔘                                     |                                | Disabled 💌                                         |
| Key 4: 🔵                                     |                                | Disabled 💙                                         |
| Version:<br>Encryption:<br>Radius Server IP: | Automatic   Automatic          |                                                    |
| Radius Port:                                 | 1812 (1-65535, 0 stands f      | or default port 1812)                              |
| Radius Password:                             |                                |                                                    |
| Group Key Update Period:                     | (in second, mini               | imum is 30, 0 means no update)                     |
| O WPA-PSK/WPA2-PSK                           |                                |                                                    |
| Version:                                     | Automatic 🖌 🖌                  |                                                    |
| Encryption:                                  | Automatic 🛛 👻                  |                                                    |
| PSK Passphrase:                              |                                |                                                    |
|                                              | (The Passphrase is between 8 a | and 63 characters long)                            |
| Group Key Update Period:                     | (in second, mini               | imum is 30, 0 means no update, only be valid in AF |
|                                              |                                |                                                    |

#### Figura 4-14 Sicurezza wireless

- > Disable Security (Nessuna sicurezza) Scelta sconsigliata.
- > **WEP –** Obsoleto standard di crittografia, vulnerabile.
- > WPA/WPA2 Sicurezza WPA/WPA2 enterprise basata su server Radius.
  - Version (Versione) Si consiglia WPA2 od Automatic (Automatica).
  - Encryption (Crittografia) Si consiglia AES od Automatic (Automatica).
  - Radius Server IP (IP server Radius) Specificare I'IP del server.
  - Radius Port (Porta server Radius) Specificare la porta in uso sul server.
  - Radius Password (Password server Radius) Specificare la password per l'accesso al server.
  - Group Key Update Period Si consiglia di non modificare il valore predefinito.
- > WPA-PSK/ WPA2-PSK Sicurezza WPA basata su password condivisa.
  - Version (Versione) Si consiglia WPA2 od Automatic (Automatica).
  - Encryption (Crittografia) Si consiglia AES od Automatic (Automatica).

- PSK Passphrase (Password) Specificare una password da 8 a 63 caratteri.
- Group Key Update Period Si consiglia di non modificare il valore predefinito.

Fare clic su Save (Salva) per applicare le impostazioni.

#### 4.6.4 MAC Filtering

La sottosezione permette la selezione dei dispositivi autorizzati alla connessione wireless come in Figura 4-15.

| Wirele                                          | Wireless MAC Address Filtering                                                                                                    |        |           |             |        |  |  |
|-------------------------------------------------|----------------------------------------------------------------------------------------------------|--------|-----------|-------------|--------|--|--|
| Wireless MAC Address Filtering: Disabled Enable |                                                                                                    |        |           |             |        |  |  |
| Filterin                                        | Filtering Rules                                                                                                    |        |           |             |        |  |  |
| •                                               | Allow the stations not specified by any enabled entries in the list to access     Deputts at the stational state and the state of the list to access |        |           |             |        |  |  |
| 0                                               | O Deny the stations not specified by any enabled entries in the list to access                                                                       |        |           |             |        |  |  |
| ID                                              | MAC Address                                                                                                    | Status | Privilege | Description | Modify |  |  |
| Add Nev                                         | Add New Enable All Disable All Delete All                                                                                                    |        |           |             |        |  |  |
|                                                 | Previous Next                                                                                                    |        |           |             |        |  |  |

Figura 4-15 MAC address Filtering

- > MAC Address (Indirizzo MAC) Indirizzo MAC del dispositivo.
- > Status (Stato) Abilitazione del filtro.
- > Privilege Livello di autorizzazione ed azione Allow (Permetti) / Deny (Nega).
- > **Description (Descrizione) –** Breve descrizione del dispositivo.

Completare la seguente procedura per aggiungere un filtro.

È necessario innanzitutto decidere se consentire o meno l'accesso ai dispositivi non in lista: selezionare Allow the stations not specified by any Enabled (Abilitato) entries in the list to access (Consenti l'accesso ai dispositivi non in lista) o Deny the stations not specified by any Enabled (Abilitato) entries in the list to access (Nega l'accesso ai dispositivi non specificati).

Per aggiungere un indirizzo MAC la lista fare clic su **Add New... (Aggiungi)** e procedere come segue, sarà mostrata la pagina in Figura 4-16.

| Add or Modify Wireless MAC A                          | ddress Filtering entry |
|-------------------------------------------------------|------------------------|
| MAC Address:<br>Description:<br>Privilege:<br>Status: | allow                  |
|                                                       | Save Back              |

Figura 4-16 Aggiunta o modifica filtro

- 1. Specificare l'indirizzo nel campo MAC Address (Indirizzo MAC) in formato XX-XX-XX-XX-XX-XX.
- 2. Digitare una semplice descrizione **Description (Descrizione)**.
- 3. Privilege (Azione) Selezionare Allow (Permetti) o Deny (Nega).
- 4. Status (Stato) -Selezionare Enabled (Abilitato) o Disabled (Disabilitato) per gestire il filtro.
- 5. Fare clic su Save (Salva) per salvare le impostazioni.

Per modificare o cancellare un filtro esistente:

- 1. Fare clic su **Modify (Modifica)** sulla via del filtro in oggetto se si intende modificarlo o su **Delete (Cancella)** se si intende per rimuoverlo.
- 2. Modificare il filtro.
- 3. Fare clic su Save (Salva) per salvare le impostazioni.

Fare clic su Enable (Abilita) All (Abilita tutto) per abilitare tutti i filtri

Fare clic su Disable All (Disabilita tutto) per disabilitare tutti i filtri.

Fare clic su Delete All (Cancella tutto) per cancellare tutti i filtri.

Fare clic su Next (Avanti) o su Previous (Indietro) per cambiare pagina.

**Esempio:** se si desidera consentire l'accesso al dispositivo A con indirizzo MAC 00-0A-EB-00-07-BE e negare l'accesso al dispositivo B con indirizzo MAC 00-0A-EB- 00-07-5F nonché a tutti i dispositivi non in lista procedere come segue:

- 1. Fare clic su **Enable (Abilita)** per abilitare la funzionalità.
- 2. Selezionare **Deny the stations not specified by any Enabled entries in the list to access** (Nega l'accesso ai dispositivi non in lista).
- 3. Cancellare eventuali filtri già presenti.
- Fare clic sul the Add New... (Aggiungi) (Aggiungi) ed inserire l'indirizzo MAC 00-0A-EB-00-07-BE nel campo MAC Address (Indirizzo MAC), digitare "Dispositivo A" nel campo Description (Descrizione), selezionare Allow (Permetti) ed Enabled (Abilitato), quindi fare clic su Save (Salva) e su Return (Indietro).
- Fare clic sul the Add New... (Aggiungi) (Aggiungi) ed inserire l'indirizzo MAC 00-0A-EB-00-07-5F nel campo MAC Address (Indirizzo MAC), digitare "Dispositivo B" nel campo Description (Descrizione), selezionare Deny (Nega) ed Enabled (Abilitato), quindi fare clic su Save (Salva) e su Return (Indietro).

#### 4.6.5 Statistiche

La sottosezione mostra le statistiche relative all'interfaccia wireless come in Figura 4-17.

| ID         MAC Address         Current Status         Received Packets         Sent Packet           1         00-0A-EB-90-00-09         AP-DOWN         0         32088 | urrent ( | Connected Wireless Stations | numbers: 1 Refres | n                |              |
|----------------------------------------------------------------------------------------------------|----------|-----------------------------|-------------------|------------------|--------------|
| 1 00-0A-EB-90-00-09 AP-DOWN 0 32088                                                                                                    | ID       | MAC Address                 | Current Status    | Received Packets | Sent Packets |
|                                                                                                    | 1        | 00-0A-EB-90-00-09           | AP-DOWN           | 0                | 32088        |

Figura 4-17 Dispositivi collegati

- > MAC Address (Indirizzo MAC) Indirizzo fisico dell'interfaccia.
- Current Status (Stato) Stato corrente dell'interfaccia (STA-AUTH / STA-ASSOC / AP-UP / WPA / WPA-PSK /WPA2/WPA2-PSK)
- > Received Packets (Pacchetti ricevuti) Pacchetti ricevuti sull'interfaccia.
- > Sent Packets (Pacchetti inviati) Pacchetti inviati dell'interfaccia.

Fare clic su Refresh (Aggiorna) per aggiornare le statistiche.

Fare clic su one page, fare clic su the **Next (Avanti)** o su **Previous (Indietro)** per cambiare pagina.

#### P Nota:

La pagina è automaticamente aggiornata ogni 5 secondi.

#### 4.6.6 Distanza

La sottosezione consente di ottimizzare i parametri fisici dell'interfaccia wireless 2° la distanza massima come in Figura 4-18: la funzionalità e molto importante per la gestione dei tempi di ACK sulle lunghe distanze.

| Distance Setting                                                                                                    |                      |  |  |  |
|----------------------------------------------------------------------------------------------------|----------------------|--|--|--|
|                                                                                                    |                      |  |  |  |
| Adjust option:<br>Distance:                                                                                                    | Automatic (0-52.6km) |  |  |  |
| Note: Specify the distance value in kilometers, accurate to the first decimal place. If the distance is set too short or too long, it will result in poor connection and throughput performance, it is best to set the value at 110% of the real distance. If the AP is being used in an indoor setting, please select the indoor option. |                      |  |  |  |
|                                                                                                    | Save                 |  |  |  |

Figura 4-18 Distanza

- Adjust option (Regolazione) Modificare se si desidera impostare una distanza manualmente.
- Distance (Distanza): Specificare la distanza in kilometri approssimata al primo decimale: si consiglia di impostare un valore nel range 100-110% della distanza reale.

Fare clic su Save (Salva) per applicare le impostazioni.

#### 4.6.7 Allineamento

L'indicatore consente di regolare il puntamento del CPE osservando il livello del segnale ricevuto.

| Antenna Alignment |       |     |    |  |
|-------------------|-------|-----|----|--|
| Remote RSSI       | 16 dB |     |    |  |
| Signal Percent:   | it up | 53% |    |  |
|                   |       |     |    |  |
| RSSI RANGE:       |       |     | 30 |  |

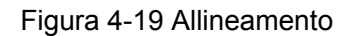

- > Remote AP RSSI (RSSI AP remoto) Livello del segnale in dB.
- > Signal percent (Livello percentuale) Livello percentuale del segnale.
- > RSSI RANGE (RANGE RSSI) Valore RSSI corrispondente al 100% del indicatore.

#### P Nota:

L'indicatore è operativo solamente dopo aver stabilito una connessione in modalità client all'access point remoto.

#### 4.6.8 Throughput Monitor

Il monitor mostra le statistiche di throughput wireless come in Figura 4-20.

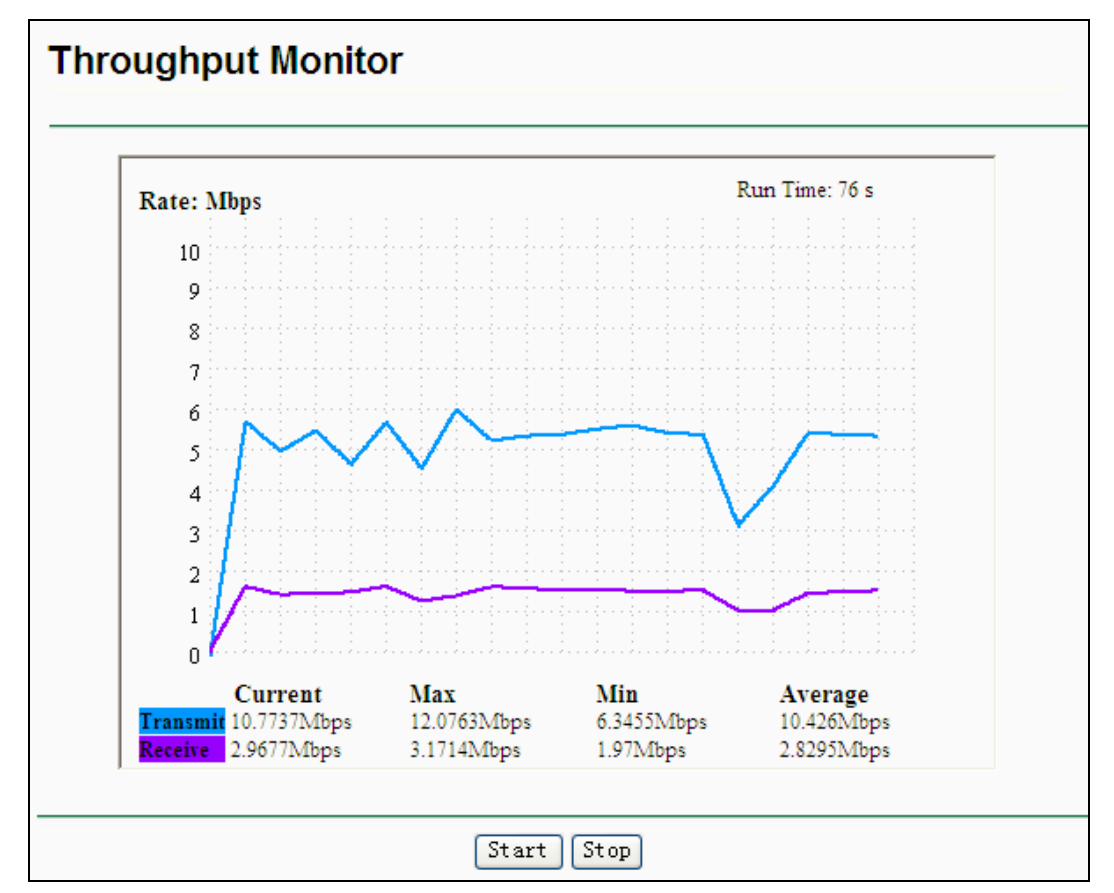

Figura 4-20 Throughput Monitor

- > Rate (Unità) Unità in uso.
- **Run Time** (Tempo) Tempo progressivo.
- > **Transmit (Trasmissione)** Statistiche in trasmissione.
- > Receive (Ricezione) Statistiche in ricezione.

Fare clic su **Start** per avviare il monitor.

Fare clic su **Stop** per arrestare il monitor.

#### 4.7 DHCP

Il server DHCP si occupa dell'assegnamento automatico di indirizzi IP LAN ai dispositivi con client DHCP attivo.

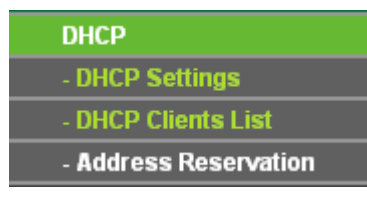

Figura 4-21 Menu DHCP

#### 4.7.1 DHCP

La sezione consente la configurazione del server DHCP come in Figura 4-22.

| DHCP Settings       |                                                        |
|---------------------|--------------------------------------------------------|
|                     |                                                        |
| DHCP Server:        | ⊙ Disable ○ Enable                                     |
| Start IP Address:   | 192.168.1.100                                          |
| End IP Address:     | 192.168.1.199                                          |
| Address Lease Time: | 120 minutes (1~2880 minutes, the default value is 120) |
| Default Gateway:    | 0.0.0.0 (optional)                                     |
| Default Domain:     | (optional)                                             |
| Primary DNS:        | 0.0.0.0 (optional)                                     |
| Secondary DNS:      | 0.0.0.0 (optional)                                     |
|                     |                                                        |
|                     | Save                                                   |

Figura 4-22 DHCP

- > DHCP Server (Server DHCP) Abilitare o disabilitare il server.
- Start IP Address (Indirizzo IP iniziale) Specificare il primo indirizzo della pool assegnabile dal server DHCP.
- End IP Address (Indirizzo IP finale) Specificare l'ultimo indirizzo della pool assegnabile dal server DHCP.
- > Address Lease Time Si consiglia di non modificare il periodo di validità dell'assegnamento.
- Default Gateway (optional) (Gateway predefinito (opzionale)) Se necessario, specificare l'indirizzo del gateway predefinito e il server DHCP invierà ai dispositivi.
- Default Domain (optional) (Dominio predefinito (opzionale)) Se necessario, specificare il dominio in uso.

- Primary DNS (optional) (DNS primario (opzionale)) Se necessario, specificare l'indirizzo del server DNS primario.
- Secondary DNS (optional) (DNS secondario (opzionale)) Se necessario, specificare l'indirizzo del server DNS secondario.

Fare clic su Save (Salva) per applicare le impostazioni.

#### 4.7.2 Dispositivi collegati

La pagina mostra l'elenco dei dispositivi a cui il server DHCP ha assegnato un indirizzo come in Figura 4-23.

| DHC | P Clients List |                   |               |            |
|-----|----------------|-------------------|---------------|------------|
| ID  | Client Name    | MAC Address       | Assigned IP   | Lease Time |
| 1   | microsoft      | 00-19-66-CB-45-66 | 192.168.1.100 | 01:56:59   |
|     |                | Refresh           |               |            |

Figura 4-23 Dispositivi collegati

- > **ID** Indice progressivo.
- > Client Name (Nome dispositivo) Nome di rete del dispositivo.
- > MAC Address (Indirizzo MAC) Indirizzo MAC del dispositivo.
- > Assigned IP (Indirizzo IP) Indirizzo IP assegnato.
- > Lease Time Validità residua dell'assegnamento.

Fare clic su the **Refresh (Aggiorna)** per aggiornare la pagina.

#### 4.7.3 Address Reservation

È possibile specificare degli indirizzi IP da assegnare estaticamente a dei dispositivi.

| Addre   | ss Reservation |                       |        |        |
|---------|----------------|-----------------------|--------|--------|
| ID      | MAC Address    | Reserved IP Address   | Status | Modify |
| Add Nev | V Enable All D | isable All Delete All |        |        |
|         |                | Previous Next         |        |        |

Figura 4-24 Address Reservation

- > MAC Address (Indirizzo MAC) -Indirizzo MAC del dispositivo.
- > Reserved IP Address (Indirizzo IP riservato) Indirizzo riservato al dispositivo.
- > Status (Stato) Stato di abilitazione della riserva.
- > Modify (Modifica) Fare clic per modificare o cancellare la riserva.

#### Per riservare un indirizzo IP:

1. Fare clic su Add New button (Aggiungi) per visualizzare la schermata in Figura 4-25.

- 2. Specificare l'indirizzo MAC del dispositivo destinatario (in formato XX-XX-XX-XX-XX) e l'indirizzo IP da riservare.
- 3. Fare clic su **Save (Salva)** per salvare la riserva.

| Add or Modify an Address Reservation Entry |                   |  |
|--------------------------------------------|-------------------|--|
|                                            |                   |  |
| MAC Address:                               | 00-0A-EB-00-07-5F |  |
| Reserved IP Address:                       | 192.168.1.23      |  |
| Status:                                    | Enabled 💌         |  |
|                                            |                   |  |
|                                            | Save Back         |  |

Figura 4-25 Aggiunta o modifica riserva

#### Per modificare o cancellare una riserva:

- 1. Fare clic su Modify (Modifica) o su Delete (Cancella) a fianco della riserva in oggetto.
- 2. Fare clic su Save (Salva) per applicare.

#### Per cancellare tutte le riserve:

1. Fare clic su Clear All (Cancella tutto).

Fare clic su Next (Avanti) o su Previous (Indietro) per cambiare pagina.

#### Nota:

I cambiamenti diverranno effettivi solamente dopo il riavvio del CPE.

#### 4.8 Wireless avanzate

La sezione consente la gestione delle opzioni wireless avanzate come in Figura 4-26.

| Wireless Advanced Settings |                               |
|----------------------------|-------------------------------|
|                            |                               |
| Enable WMM                 |                               |
| Enable AP Isolation        |                               |
| Disable short preamble     |                               |
| RTS Threshold:             | 2346 (1-2346)                 |
| Fragmentation Threshold:   | 2346 (256-2346)               |
| Beacon Interval:           | 100 (20-1000ms)               |
| Power:                     | Max 🗸 V Obey Regulatory Power |
| Antenna Settings:          | Vertical 💌                    |
|                            | LED1 LED2 LED3 LED4           |
| Signal LED Thresholds:     | 4 18 25 33 (0-99dB)           |
|                            |                               |
|                            | Save                          |

Figura 4-26 Wireless avanzate

Enable WMM (Abilita WMM) - WMM garantisce priorità per i pacchetti generati da applicazioni multimediali in tempo reale, disabilitare solamente in caso di problemi.

- Enable AP Isolation (Abilita isolamento AP) Se l'isolamento è abilitato tutti i dispositivi wireless saranno in grado di comunicare con dispositivi Ethernet ed Internet, ma non potranno comunicare fra loro.
- Disable short preamble (Disabilita preambolo breve) Si raccomanda di modificare solamente in caso di problemi.
- > RTS threshold (Soglia RTS) Soglia che determina l'invio dei pacchetti RTS/CTS.
- Fragmentation Threshold (Soglia di frammentazione) Limite di dimensione del pacchetto prima della frammentazione.
- > Beacon Interval (Intervalio beacon) Periodo di tempo tra 2 pacchetti beacon.
- Power (Potenza) Potenza in ricetrasmissione, regolare secondo la vigente normativa locale.
- > Antenna Settings (Polarizzazione) Polarizzazione dell'antenna.
- Signal LED Thresholds (Soglie indicatore LED) Soglie RSSI che regolano l'indicatore LED.

#### 4.9 Forwarding

| Forwarding        |
|-------------------|
| - Virtual Servers |
| - Port Triggering |
| - DMZ             |
| - UPnP            |

Figura 4-27 Menu Forwarding

#### 4.9.1 Virtual Servers

Tramite i virtual server è possibile inoltrare a specifici dispositivi con indirizzo IP statico connessioni in arrivo sull'interfaccia WAN e su specifiche porte, in modo tale da rendere questi dispositivi raggiungibili dall'esterno sulle porte configurate come in Figura 4-28.

| Virtu                                     | al Servers    |               |          |         |               |
|-------------------------------------------|---------------|---------------|----------|---------|---------------|
| ID                                        | Service Ports | IP Address    | Protocol | Status  | Modify        |
| 1                                         | 21            | 192.168.1.101 | TCP      | Enabled | Modify Delete |
| Add New Enable All Disable All Delete All |               |               |          |         |               |
|                                           |               | Previous N    | lext     |         |               |

Figura 4-28 Virtual Server

- Service Port (Porta Servizio) Porta sulla quale arriva la connessione all'interfaccia WAN in formato XXXX od XXXX-XXXX.
- IP Address (Indirizzo IP) Indirizzo IP LAN statico del dispositivo a cui inoltrare la connessione.
- > **Protocol (Protocollo) –** Protocollo della connessione.

- > Status (Stato) Stato di abilitazione del virtual server.
- > Modify (Modifica) Modifica o cancella virtual server.
- > Common Service Port (Porta Servizio standard) Lista dei servizi più comuni.

Per configurare un virtual server procedere come segue:

- 1. Fare clic su Add New... (Aggiungi) come in Figura 4-29.
- 2. Selezionare una Common Service Port (Porta Servizio standard) od immettere una Service Port (Porta Servizio) personalizzata.
- 3. Inserire un Server IP Address (Indirizzo IP dispositivo).
- 4. Selezionare i protocolli in uso.
- 5. Selezionare Enable (Abilita).
- 6. Fare clic su Save (Salva) per salvare la regola.

| Add or Modify a Virtual Server Entry |                  |  |
|--------------------------------------|------------------|--|
|                                      |                  |  |
| Service Port:                        | 21 (XX-XX or XX) |  |
| IP Address:                          | 192.168.1.101    |  |
| Protocol:                            | TCP              |  |
| Status:                              | Enabled 💌        |  |
| Common Service Port:                 | FTP              |  |
|                                      | Save Back        |  |

Figura 4-29 Aggiunta o modifica Virtual Server

Per modificare o cancellare un virtual server procedere come segue.

- 1. Fare clic su Modify (Modifica) o su Delete (Cancella).
- 2. Modificare il server se necessario.
- 3. Fare clic su Save (Salva).

Fare clic su Enable All (Abilita tutto) per abilitare tutti i server.

Fare clic su Disabled All (Disabilita tutto) per disabilitare tutti i server.

Fare clic su Delete All (Cancella tutto) per cancellare tutti i server.

Fare clic su Next (Avanti) o su Previous (Indietro) per cambiare pagina.

#### P Nota:

Creando un virtual server con porta di servizio 80 è necessario modificare la porta per l'interfaccia di gestione web in **System Tools (Strumenti) –> Remote Management (Gestione remota)**.

#### 4.9.2 Port Triggering

La funzione attiva dei virtual server condizionati da particolari connessioni trigger in uscita. È possibile configurare Port Triggering come in Figura 4-30.

TL-WA5210G Access Point CPE Outdoor G54 (2.4GHz) User Guide

| Por                                       | rt Triggering       |                         |                             |                          |                   |                                |
|-------------------------------------------|---------------------|-------------------------|-----------------------------|--------------------------|-------------------|--------------------------------|
| ID<br>1                                   | Trigger Port<br>554 | Trigger Protocol<br>ALL | Incoming Ports<br>6970-6999 | Incoming Protocol<br>ALL | Status<br>Enabled | Modify<br><u>Modify Delete</u> |
| Add New Enable All Disable All Delete All |                     |                         |                             |                          |                   |                                |
| Previous Next                             |                     |                         |                             |                          |                   |                                |

Figura 4-30 Port Triggering

La funzionalità opera come segue:

- 1. Un dispositivo locale inizializza una connessione in uscita su una determinata porta di destinazione definita nel campo **Trigger Port (Porta Trigger)**.
- 2. Il router abilita l'inoltro delle connessioni in ingresso sulle **Incoming Ports (Porte in ingresso)**.
- > **Trigger Port** Porta per la connessione trigger in uscita.
- > Trigger Protocol (Protocollo Trigger) Protocollo per la connessione trigger in uscita.
- Incoming Ports Range (Range porte in ingresso) Range di porte abilitati (es. 2000-2038, 2050-2051, 2085, 3010-3030).
- Incoming Protocol (Protocollo connessioni in ingresso) Protocollo accettato per le connessioni in ingresso.
- > Status (Stato) Stato di abilitazione del trigger.

Per aggiungere una nuova regola procedere come segue.

- 1. Fare clic su Add New... (Aggiungi) come in Figura 4-31.
- 2. Selezionare un'applicazione dal menu Common Applications (Applicazioni standard) o specificare manualmente la Trigger Port (Porta Trigger).
- 3. Specificare i protocolli.
- 4. Selezionare Enable (Abilita).
- 5. Fare clic su Save (Salva) per salvare la regola.

| or Modify a Port Trigge | or Modify a Port Triggering Entry |  |
|-------------------------|-----------------------------------|--|
|                         |                                   |  |
| Trigger Port:           | 554                               |  |
| Trigger Protocol:       | ALL 💌                             |  |
| Incoming Ports:         | 6970-6999                         |  |
| Incoming Protocol:      | ALL 💌                             |  |
| Status:                 | Enabled 💌                         |  |
|                         |                                   |  |
| Common Applications:    | Quick Time 4                      |  |
|                         |                                   |  |
|                         | Save Back                         |  |

Figura 4-31 Aggiunta o modifica Triggering

Per modificare un trigger procedere come segue.

- 1. Fare clic su Modify (Modifica) o su Delete (Cancella).
- 2. Modificare eventuali parametri.
- 3. Fare clic su Save (Salva).

Fare clic su Enable All (Abilita tutto) per abilitare tutti i trigger.

Fare clic su Disabled All (Disabilita tutto) per disabilitare tutti i trigger.

Fare clic su Delete All (Cancella) per cancellare tutti i trigger.

#### P Nota:

- 1) Quando una connessione trigger viene chiusa vengono chiuse anche le corrispondenti porte in ingresso.
- 2) Il range di porte in ingresso non può sovrapporsi al range di porte in ingresso di altri trigger attivi.

#### 4.9.3 DMZ

La funzionalità permette di inoltrare tutte le connessioni in ingresso verso un dispositivo come in Figura 4-32.

| DMZ |                                             |                     |  |
|-----|---------------------------------------------|---------------------|--|
| [   | Current DMZ Status:<br>DMZ Host IP Address: | ○ Enable<br>0.0.0.0 |  |
|     | Save                                        |                     |  |

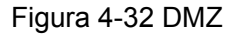

Per abilitare la funzionalità procedere come segue.

- 1. Fare clic su **Enable (Abilita)**.
- Specificare l'indirizzo IP del dispositivo di destinazione nel campo DMZ Host IP Address (Indirizzo IP host DMZ).
- 3. Fare clic su the **Save (Salva)** button.

#### P Nota:

Il dispositivo in DMZ non è protetto da firewall.

#### 4.9.4 UPnP

La funzionalità permette la configurazione automatica di virtual server come in Figura 4-33.
| UPr     | ۱P                                   |               |          |               |            |        |  |  |
|---------|--------------------------------------|---------------|----------|---------------|------------|--------|--|--|
| Current | Current UPnP Status: Disabled Enable |               |          |               |            |        |  |  |
| Cur     | rent UPnP Settings                   | s List        |          |               |            |        |  |  |
| ID      | App Description                      | External Port | Protocol | Internal Port | IP Address | Status |  |  |
|         |                                      |               |          |               |            |        |  |  |
|         |                                      | Refresh       | Previous | Next          |            |        |  |  |

Figura 4-33 UPnP

- > Current UPnP Status (Stato) Stato di abilitazione della funzionalità, non attiva di default.
- > Current UPnP Settings List (Lista UPnP) Lista degli inoltri attivi.
  - **App Description (Descrizione applicazione)** Descrizione dell'applicazione che ha inizializzato la regola.
  - External Port (Porta esterna) Porta inoltrata per le connessioni in ingresso.
  - **Protocol (Protocollo) –** Protocollo in ingresso autorizzato.
  - Internal Port (Porta interna) Porta sulla quale la connessione è inoltrata.
  - IP Address (Indirizzo IP) Indirizzo IP del dispositivo destinatario.
  - Status (Stato) Stato di abilitazione dell'inoltro.

Fare clic su Enable (Abilita) per abilitare UPnP.

Fare clic su **Disable** per disabilitare UPnP

Fare clic su **Refresh (Aggiorna)** per aggiornare la pagina.

# 4.10 Sicurezza

| Security                |
|-------------------------|
| - Firewall              |
| - IP Address Filtering  |
| - Domain Filtering      |
| - MAC Address Filtering |
| - Remote Management     |
| - Advanced Security     |

Figura 4-34 Menu Sicurezza

# 4.10.1 Firewall

Il firewall regolamenta le connessioni in ingresso ed è configurabile come in Figura 4-35.

| Firewall                                                                          |
|-----------------------------------------------------------------------------------|
|                                                                                   |
| Enable Firewall (the general firewall switch)                                     |
|                                                                                   |
| Enable IP Address Filtering                                                       |
| Default IP Address Filtering Rules:                                               |
| Allow the packets not specified by any filtering rules to pass through the device |
| Deny the packets not specified by any filtering rules to pass through the device  |
|                                                                                   |
| Enable Domain Filtering                                                           |
|                                                                                   |
| Enable MAC Address Filtering                                                      |
| Default MAC Address Filtering Rules:                                              |
| Allow these PCs with enabled rules to access the Internet                         |
| Oeny these PCs with enabled rules to access the Internet                          |
|                                                                                   |
| Save                                                                              |

Figura 4-35 Firewall

- > Enable Firewall (Abilita firewall) Abilitazione generale del firewall.
- Enable IP Address Filtering (Abilita IP address filtering) Selezionare per utilizzare regole basate su indirizzi IP.
- Enable Domain Filtering (Abilita domain filtering) Selezionare per utilizzare regole basate su domini.
- Enable MAC Filtering (Abilita MAC filtering) Selezionare per utilizzare regole basate su indirizzi MAC.

# 4.10.2 IP Address Filtering

La sottosezione permette la configurazione di regole basate su indirizzi IP come in Figura 4-36.

| IP Address Filterin                                                                                                    | ıg                       |            |                |          |          |        |        |        |  |
|----------------------------------------------------------------------------------------------------|--------------------------|------------|----------------|----------|----------|--------|--------|--------|--|
| Firewall Settings (You can change them on Firewall page)                                                                                                    |                          |            |                |          |          |        |        |        |  |
| Enable Firewall: Disabled<br>Enable IP Address Filtering: Disabled<br>Default Filtering Rules: Deny the packets not specified by any filtering rules to pass through the device. |                          |            |                |          |          |        |        |        |  |
| ID Effective time                                                                                                    | LAN IP Address           | LAN Port   | WAN IP Address | WAN Port | Protocol | Action | Status | Modify |  |
| Add New) Enable                                                                                                    | All Disable All<br>to ID | Delete All |                |          |          |        |        |        |  |
|                                                                                                    |                          | Previous   | s Next         |          |          |        |        |        |  |

Figura 4-36 IP address filtering

Per utilizzare il filtro fare clic su **Enable Firewall (Abilita firewall)** e su **Enable IP Address Filtering (Abilita IP address filtering)** come in Figura 4-35, quindi fare clic su **Add New...** (**Aggiungi)** come in Figura 4-36 per visualizzare la schermata in Figura 4-37.

| Add or Modify an IP Address Filtering Entry |             |  |  |  |  |
|---------------------------------------------|-------------|--|--|--|--|
|                                             |             |  |  |  |  |
| Effective time:                             | 0000 - 2400 |  |  |  |  |
| LAN IP Address:                             | -           |  |  |  |  |
| LAN Port:                                   | -           |  |  |  |  |
| WAN IP Address:                             | -           |  |  |  |  |
| WAN Port:                                   | -           |  |  |  |  |
| Protocol:                                   | ALL         |  |  |  |  |
| Action:                                     | Deny 💌      |  |  |  |  |
| Status:                                     | Enabled     |  |  |  |  |
|                                             |             |  |  |  |  |
|                                             | Save Back   |  |  |  |  |

Figura 4-37 Aggiunta o modifica IP Address Filtering

Per aggiungere una regola procedere come segue.

- 1. Effective Time (Orario effettivo) Specificare l'orario d'inizio e fine in formato XXXX.
- 2. LAN IP Address (Indirizzo IP LAN) Specificare l'IP del dispositivo da filtrare o lasciare il campo vuoto per applicare a tutti i dispositivi.
- 3. LAN Port (Porta LAN) Specificare una porta o range di porte LAN, oppure lasciare il campo vuoto per applicare a tutte le porte.
- 4. WAN IP Address (Indirizzo IP WAN) Specificare l'IP della rete da filtrare o lasciare il campo vuoto per applicare a tutte le reti.
- 5. **WAN Port (Porta WAN) -** Specificare una porta o range di porte WAN, oppure lasciare il campo vuoto per applicare a tutte le porte.
- 6. Protocol (Protocollo) Selezionare i protocolli da filtrare.
- 7. Action (Azione) Selezionare Allow (Permetti) o Deny (Nega).
- 8. Status (Stato) Selezionare Enabled (Abilitato).

Fare clic su Save (Salva) per salvare la regola.

Per modificare o cancellare una regola procedere come segue

- 1. Fare clic su Modify (Modifica) o su Delete (Cancella).
- 2. Modificare eventuali parametri.
- 3. Fare clic su Save (Salva).

Fare clic su **Enable All (Abilita tutto)** per abilitare tutte le regole.

Fare clic su **Disabled All (Disabilita tutto)** per disabilitare tutte le regole.

Fare clic su Delete All (Cancella tutto) per cancellare tutte le regole.

Per riordinare le regole inserire gli ID di 2 regole da muovere nei campi dedicati e fare clic su **Move (Sposta)**.

Fare clic su Next (Avanti) o su Previous (Indietro) per cambiare pagina.

# 4.10.3 Domain Filtering

La sottosezione permette la configurazione di regole basate su domini come in Figura 4-38.

| Domai                                     | Domain Filtering         |                           |        |        |  |  |  |  |
|-------------------------------------------|--------------------------|---------------------------|--------|--------|--|--|--|--|
|                                           |                          |                           |        |        |  |  |  |  |
| Firewa                                    | ll Settings (You can     | change them on Firewall p | oage)  |        |  |  |  |  |
|                                           | Enable Firewall:         | Disabled                  |        |        |  |  |  |  |
|                                           | Enable Domain Filtering: | Disabled                  |        |        |  |  |  |  |
|                                           |                          |                           | _      |        |  |  |  |  |
| ID                                        | Effective time           | Domain Name               | Status | Modify |  |  |  |  |
| Add New Enable All Disable All Delete All |                          |                           |        |        |  |  |  |  |
|                                           | Previous Next            |                           |        |        |  |  |  |  |

Figura 4-38 Domain Filtering

Per utilizzare il filtro fare clic su **Enable Firewall (Abilita firewall)** e su **Enable Domain Filtering** (Abilita Domain filtering) come in Figura 4-38, quindi fare clic su Add New... (Aggiungi) per visualizzare la schermata in Figura 4-39.

| Add or Modify an Domain Filtering Entry    |                        |  |  |  |  |
|--------------------------------------------|------------------------|--|--|--|--|
| Effective Time:<br>Domain Name:<br>Status: | 0000 - 2400<br>Enabled |  |  |  |  |
|                                            | Save Back              |  |  |  |  |

Figura 4-39 Aggiunta o modifica Domain Filtering

Per aggiungere una regola procedere come segue.

- 1. Effective Time (Orario effettivo) Specificare l'orario d'inizio e fine in formato XXXX.
- 2. Domain Name (Nome dominio) Specificare il dominio da filtrare.
- 3. Status (Stato) Selezionare Enabled (Abilitato).
- 4. Fare clic su Save (Salva).

Per modificare o cancellare una regola procedere come segue.

- 1. Fare clic su Modify (Modifica) o su Delete (Cancella).
- 2. Modificare eventuali parametri.
- 3. Fare clic su Save (Salva).

Fare clic su Enable All (Abilita tutto) per abilitare tutte le regole.

Fare clic su Disabled All (Disabilita tutto) per disabilitare tutte le regole.

Fare clic su Delete All (Cancella tutto) per cancellare tutte le regole.

Fare clic su Next (Avanti) o su Previous (Indietro) per cambiare pagina.

# 4.10.4 MAC Address Filtering

La sottosezione permette la configurazione di regole basate su domini come in Figura 4-40.

| MAC Address Filtering         |              |                |                                         |
|-------------------------------|--------------|----------------|-----------------------------------------|
|                               |              |                |                                         |
| Firewall Settings (You can    | change the   | m on Firewa    | /all page)                              |
| Enable Firewall:              | Disabled     |                |                                         |
| Enable MAC Address Filtering: | Disabled     |                |                                         |
| Default Filtering Rules:      | Deny these   | e PCs with the | e enabled rules to access the Internet. |
|                               |              |                |                                         |
| ID MAC Address [              | )escription  | Status         | Modify                                  |
| Add New Enable All Dis        | sable All De | elete All      |                                         |
|                               | Previous     | 8 Next         |                                         |

Figura 4-40 MAC address Filtering

Per utilizzare il filtro fare clic su **Enable Firewall (Abilita firewall)** e su **Enable MAC Address Filtering (Abilita MAC Address filtering)** come in Figura 4-35, quindi fare clic su **Add New... (Aggiungi)** per visualizzare la schermata in Figura 4-41:

| Add or Modify a MAC Address Filtering Entry |           |  |  |  |  |
|---------------------------------------------|-----------|--|--|--|--|
| MAC Address:<br>Description:<br>Status:     | Enabled   |  |  |  |  |
|                                             | Save Back |  |  |  |  |

Figura 4-41 Aggiunta o modifica MAC Address Filtering

Per aggiungere una regola procedere come segue.

- 1. Specificare l'indirizzo MAC in formato XX-XX-XX-XX-XX-XX.
- 2. Specificare una descrizione.
- 3. Status (Stato) Selezionare Enabled (Abilitato).
- 4. Fare clic su Save (Salva).

Per modificare o cancellare una regola procedere come segue.

- 1. Fare clic su Modify (Modifica) o su Delete (Cancella).
- 2. Modificare eventuali parametri.
- 3. Fare clic su Save (Salva).

Fare clic su **Enable All (Abilita tutto)** per abilitare tutte le regole.

Fare clic su **Disabled All (Disabilita tutto)** per disabilitare tutte le regole.

Fare clic su Delete All (Cancella tutto) per cancellare tutte le regole.

Fare clic su Next (Avanti) o su Previous (Indietro) per cambiare pagina.

# 4.10.5 Gestione remota

La sottosezione configura i parametri di accessi web remoto come in Figura 4-42.

| Remote Management                                     |      |
|-------------------------------------------------------|------|
| Web Management Port:<br>Remote Management IP Address: | 80   |
|                                                       | Save |

Figura 4-42 Gestione remota

- Web Management Port (Porta) È possibile variare la porta HTTP predefinita (80), sarà possibile accedere alla console con http://[IP]:[PORTA].
- Remote Management IP Address (Indirizzo IP) È possibile specificare un indirizzo autorizzato o lasciare 0.0.0.0 per autorizzare tutti gli indirizzi.

#### 4.10.6 Sicurezza avanzata

La sottosezione regola i parametri di protezione da attacco come in Figura 4-43.

| Advanced Security                           |                    |
|---------------------------------------------|--------------------|
|                                             |                    |
| Packets Statistics Interval (5 ~ 60):       | 10 Seconds         |
| DoS Protection:                             | 💿 Disable 🔿 Enable |
| Enable ICMP-FLOOD Attack Filtering          |                    |
| ICMP-FLOOD Packets Threshold (5 ~ 3600):    | 50 Packets/s       |
|                                             |                    |
| Enable UDP-FLOOD Filtering                  |                    |
| UDP-FLOOD Packets Threshold (5 ~ 3600):     | 500 Packets/s      |
|                                             |                    |
| Enable TCP-SYN-FLOOD Attack Filtering       |                    |
| TCP-SYN-FLOOD Packets Threshold (5 ~ 3600): | 50 Packets/s       |
|                                             |                    |
| 🔲 Ignore Ping Packet From WAN Port          |                    |
| Forbid Ping Packet From LAN Port            |                    |
|                                             |                    |
| Save Blocked Dos Host List                  | )                  |

Figura 4-43 Sicurezza avanzata

- Packets Statistic interval (5 ~ 60) (Intervallo statistico (5 ~ 60) Si consiglia di non modificare il valore predefinito.
- DoS protection (Protezione DoS) Si consiglia di mantenere attiva la protezione dal attacco Denial of Service.
- > Enable ICMP-FLOOD Attack Filtering Si consiglia di mantenere attiva la protezione.

- ICMP-FLOOD Packets threshold (5 ~ 3600) (Soglia pacchetti ICMP-FLOOD (5 ~ 3600)) -Si consiglia di non modificare il valore predefinito.
- > Enable UDP-FLOOD Filtering Si consiglia di mantenere attiva la protezione.
- UDP-FLOOD Packets threshold (5 ~ 3600) (Soglia pacchetti UDP-FLOOD (5 ~ 3600)) Si consiglia di non modificare il valore predefinito.
- > Enable TCP-SYN-FLOOD Attack Filtering Si consiglia di mantenere attiva la protezione.
- TCP-SYN-FLOOD Packets threshold (5 ~ 3600) (Soglia pacchetti TCP-SYN-FLOOD (5 ~ 3600)) Si consiglia di non modificare il valore predefinito.
- Ignore Ping Packet from WAN Port (Ignora Ping su WAN) Abilitare per ignorare le richieste Ping provenienti dalla WAN.
- Forbid Ping Packet from LAN Port (Blocca Ping da WAN) Abilitare per bloccare le richieste Ping provenienti dalla LAN.

Fare clic su Save (Salva) per applicare le impostazioni.

Fare clic su **Blocked DoS Host Table (Lista host bloccati da DDos)** per visualizzare gli host bloccati.

# 4.11 Routing

Una static route è un percorso forzato per raggiungere una determinata rete.

| Statio | : Routing              |                  |                 |        |        |
|--------|------------------------|------------------|-----------------|--------|--------|
| ID     | Destination IP Address | Subnet Mask      | Default Gateway | Status | Modify |
| Add Ne | ew) Enable All Disable | e All Delete All |                 |        |        |
|        | Pre                    | vious Next       |                 |        |        |

Figura 4-44 Routing

#### Per aggiungere una static route:

- 1. Fare clic su Add New (Aggiungi) (pop up Figura 4-45).
- 2. Specificare i seguenti parametri.
- > Destination IP Address (Indirizzo IP destinazione) Indirizzo della rete da raggiungere.
- > Subnet Mask Sottomaschera in uso sull'interfaccia WAN.
- > Default Gateway (Gateway predefinito) Gateway da utilizzare per la rete specificata.
- 3. Selezionare Enabled (Abilitato).
- 4. Fare clic su Save (Salva) per salvare le impostazioni.

| Add or Modify a Static Rout                                            | e Entry   |
|------------------------------------------------------------------------|-----------|
| Destination IP Address:<br>Subnet Mask:<br>Default Gateway:<br>Status: | Enabled V |
|                                                                        | Save Back |

Figura 4-45 Aggiunta o modifica Static Route

Per modificare o cancellare una static route:

- 1. Fare clic su Modify (Modifica) o su Delete (Cancella).
- 2. Modificare eventuali parametri.
- 3. Fare clic su Save (Salva).

Fare clic su **Enable All (Abilita tutto)** per abilitare tutte le route.

Fare clic su **Disabled All (Disabilita tutto)** per disabilitare tutte le route.

Fare clic su Delete All (Cancella tutto) per cancellare tutte le route.

# 4.12 IP e MAC Binding

| IP & MAC Binding  |  |
|-------------------|--|
| - Binding Setting |  |
| - ARP List        |  |

Figura 4-46 Menu IP e MAC Binding

# 4.12.1 IP e MAC binding

La sottosezione in Figura 4-47 permette la gestione delle associazioni permanenti IP e MAC nella tabella ARP.

| Bind  | Binding Settings  |                 |           |               |  |
|-------|-------------------|-----------------|-----------|---------------|--|
|       |                   |                 |           |               |  |
|       | ARP Binding:      | 🔿 Disable 💿 Ena | able Save | e             |  |
| ID    | MAC Address       | IP Address      | Bind      | Modify        |  |
| 1     | 00-0A-EB-00-07-BE | 192.168.1.101   | <b>~</b>  | Modify Delete |  |
| Add N | New Enable All De | elete All Find  |           |               |  |
|       |                   |                 |           |               |  |
|       |                   | Previous Nex    | t Page    | 1 💌           |  |

Figura 4-47 Binding

- > MAC Address (Indirizzo MAC) Indirizzo MAC da associare.
- > IP Address (Indirizzo IP) Indirizzo IP da associare.
- **Bind –** Selezionare per associare.
- > Modify (Modifica) Per modificare o cancellare un'associazione.

Per aggiungere o modificare un'associazione fare clic su Add New (Aggiungi) o Modify (Modifica) per visualizzare la schermata in Figura 4-48.

| IP & MAC Binding Settings |                   |
|---------------------------|-------------------|
|                           |                   |
| Bind:                     |                   |
| MAC Address:              | 00-0A-EB-00-07-BE |
| IP Address:               | 192.168.1.101     |
|                           |                   |
|                           | Save Back         |

#### Figura 4-48 IP & MAC Aggiunta o modifica Binding

#### Per aggiungere un'associazione procedere come segue.

- 1. Fare clic su Add New... (Aggiungi) come in Figura 4-62.
- 2. Inserire indirizzo MAC ed indirizzo IP.
- 3. Selezionare Bind.
- 4. Fare clic su Save (Salva).

#### Per modificare un'associazione procedere come segue.

- 1. Localizzare l'associazione designata.
- 2. Fare clic su Modify (Modifica) o Delete (Cancella).

#### Per localizzare un'associazione procedere come segue.

- 1. Fare clic su Find (Cerca) come in Figura 4-62.
- 2. Inserire l'indirizzo MAC l'indirizzo IP.
- 3. Fare clic su **Find (Cerca)** come in Figura 4-49.

| Find IP & MAC Binding | Entry                                                               |
|-----------------------|---------------------------------------------------------------------|
| MAC Address:          | 00-0A-EB-00-07-BE                                                   |
| <b>ID</b><br>1        | MAC Address IP Address Bind Link<br>00-0A-EB-00-07-BE 192.168.1.101 |
|                       | Find Back                                                           |

Figura 4-49 Cerca Binding IP e MAC

Fare clic su Enable All (Abilita tutto) per abilitare tutte le associazioni.

Fare clic su Disabled All (Disabilita tutto) per disabilitare tutte le associazioni.

# 4.12.2 Lista ARP

La sezione permette la gestione della lista ARP come in Figura 4-50.

| AR | P List            |               |          |             |
|----|-------------------|---------------|----------|-------------|
| ID | MAC Address       | IP Address    | Status   | Configure   |
| 1  | 00-19-66-CB-45-66 | 192.168.1.93  | Unbound  | Load Delete |
| 2  | 00-0A-EB-00-07-BE | 192.168.1.101 | Bound    | Load Delete |
|    |                   | Bind All      | Load All | Refresh     |

#### Figura 4-50 Lista ARP

- > MAC Address (Indirizzo MAC) Indirizzo MAC del dispositivo.
- > IP Address (Indirizzo IP) Indirizzo IP del dispositivo.
- > Status (Stato) Stato associazione.
- > **Configure (Configura) –** Per caricare o rimuovere un'associazione.
  - Load (Carica) Carica l'associazione.
  - Delete (Cancella) Cancella l'associazione.

Fare clic su Bind All (Associa tutto) per caricare tutte le associazioni.

Fare clic su Load All (Carica tutto) per cancellare tutte le associazioni.

Fare clic su **Refresh (Aggiorna)** per aggiornare la pagina.

# 4.13 Dynamic DNS

La sottosezione consente la configurazione degli account DNS dinamico <u>www.dyndns.org</u>, <u>www.oray.net</u> o <u>www.comexe.cn</u> utili, in caso si necessiti di accesso da Internet ai dispositivi in LAN, in presenza di IP WAN pubblico dinamico; la funzionalità associa all'IP WAN dinamico un hostname statico facilmente ricordabile.

# 4.13.1 Dyndns.org

| DDNS                                    |                                                                                             |
|-----------------------------------------|---------------------------------------------------------------------------------------------|
| Service Provider:                       | Dyndns ( www.dyndns.org ) 🔽 Go to register                                                  |
| User Name:<br>Password:<br>Domain Name: |                                                                                             |
| Connection Status:                      | <ul> <li>Enable DDNS</li> <li>DDNS not launching!</li> <li>Login</li> <li>Logout</li> </ul> |
|                                         | Save                                                                                        |

Selezionando dyndns.org verrà presentata la schermata in Figura 4-51.

Figura 4-51 DDNS Dyndns.org

#### Per configurare l'account procedere come segue.

- 1. Inserire il User Name (Nome utente) per l'account.
- 2. Inserire la **Password** dell'account.
- 3. Inserire Domain Name (Hostname) ricevuto dal provider DDNS.
- 4. Fare clic su Login per attivare il servizio.
- > Connection Status (Stato) Stato attuale del servizio.

Fare clic su Logout per sospendere il servizio.

#### 4.13.2 Oray.net

Selezionando oray.net verrà presentata la schermata in Figura 4-52.

| DDNS                    |                                                     |
|-------------------------|-----------------------------------------------------|
|                         |                                                     |
| Service Provider:       | PeanutHull ( www.oray.net ) 🔽 <u>Go to register</u> |
| User Name:<br>Password: |                                                     |
|                         | Enable DDNS                                         |
| Connection Status:      | DDNS not launching!                                 |
| Service Type:           |                                                     |
| Domain Name:            |                                                     |
|                         | Login Logout                                        |
|                         | Save                                                |

Figura 4-52 DDNS Oray.net

#### Per configurare l'account procedere come segue.

- 1. Inserire il User Name (Nome utente) per l'account.
- 2. Inserire la **Password** dell'account.
- 3. Inserire Domain Name (Hostname) ricevuto dal provider DDNS.
- 4. Fare clic su Login per attivare il servizio.
- > Connection Status (Stato) Stato attuale del servizio.

Fare clic su Logout per sospendere il servizio.

# 4.13.3 Comexe.cn

Selezionando comexe.cn verrà presentata la schermata in Figura 4-53.

| DDNS               |                                                  |
|--------------------|--------------------------------------------------|
|                    |                                                  |
| Service Provider:  | Comexe ( www.comexe.cn ) 🕑 <u>Go to register</u> |
|                    |                                                  |
| Domain Name:       |                                                  |
| Domain Name:       |                                                  |
| Domain Name:       |                                                  |
| Domain Name:       |                                                  |
| Domain Name:       |                                                  |
|                    |                                                  |
| User Name:         |                                                  |
| Password:          |                                                  |
|                    |                                                  |
|                    | Enable DDNS                                      |
| Connection Status: | DDNS not launching!                              |
|                    | Login Logout                                     |
|                    |                                                  |
|                    | Save                                             |

Figura 4-53 DDNS Comexe.cn

# Per configurare l'account procedere come segue.

- 1. Inserire il User Name (Nome utente) per l'account.
- 2. Inserire la **Password** dell'account.
- 3. Inserire Domain Name (Hostname) ricevuto dal provider DDNS.
- 4. Fare clic su Login per attivare il servizio.
- > Connection Status (Stato) Stato attuale del servizio.

Fare clic su Logout per sospendere il servizio.

# 4.14 SNMP

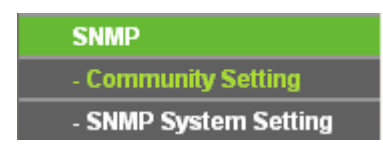

Figura 4-54 Menu SNMP

# 4.14.1 Community

La sottosezione permette la gestione delle community per la gestione remota SMTP come in Figura 4-55.

| Communi    | ty List     |             |         |        |
|------------|-------------|-------------|---------|--------|
| Num        | Community   | Access Mode | Status  | Status |
| 1          | public      | Read Only   | Disable | Modify |
| 2          | public      | Read Only   | Disable | Modify |
| 3          | public      | Read Only   | Disable | Modify |
| 4          | public      | Read Only   | Disable | Modify |
| Enable All | Disable All |             |         |        |

#### Figura 4-55 Community

- > Num Contatore progressivo.
- > Community Autenticazione in uso per l'accesso al CPE.
- > Access Mode (Modalità accesso) Sola lettura o lettura/scrittura.
- > Status (Stato) Stato di abilitazione della community.
- > Modify (Modifica) Modifica dello stato.

Per modificare una community procedere come segue.

- 1. Localizzare la community in tabella.
- 2. Fare clic su Modify (Modifica) o su Modify (Modifica).
- 3. Modificare la community se necessario.
- 4. Selezionare la modalità Read Only (Sola lettura) o Read&Write (Lettura/scrittura).
- 5. Select the Enabled (Abilitato) option in the Status (Stato) pull-down list.
- 6. Fare clic su the Save (Salva) button.

Fare clic su Enable All (Abilita tutto) per abilitare tutte le community.

Fare clic su the **Disable All (Disabilita tutto)** per disabilitare tutte le community.

# 4.14.2 Client

La sottosezione specifica l'anagrafica di sistema come in Figura 4-56.

| SNMP System Settings |      |
|----------------------|------|
| System Contact:      |      |
| System Name:         |      |
| System Location:     |      |
|                      | Save |

#### Figura 4-56 Client SNMP

- System Contact (Contatto) Informazioni di contatto dell'amministratore del CPE.
- System Name (Nome) Nome identificativo del CPE.

**System Location (Locazione) –** Posizione del CPE.

Fare clic su Save (Salva) per salvare le impostazioni.

# 4.15 Strumenti

| 5 | System Tools     |
|---|------------------|
|   | Time             |
|   | Firmware         |
|   | Factory Defaults |
|   | Backup & Restore |
|   | Ping Watch Dog   |
|   | Speed Test       |
|   | Reboot           |
|   | Password         |
|   | Syslog           |
| - | Statistics       |

Figura 4-57 Menu Strumenti

# 4.15.1 Orologio

La sottosezione consente la regolazione dell'orologio di sistema con in Figura 4-58.

| Time Settings               |                                                      |  |  |  |
|-----------------------------|------------------------------------------------------|--|--|--|
|                             |                                                      |  |  |  |
| Time Zone:                  | (GMT+08:00) Beijing, Hong Kong, Perth, Singapore 🏾 🎽 |  |  |  |
| Date:                       | 1 1 2006 (MM/DD/YY)                                  |  |  |  |
| Time:                       | 9 5 11 (HH/MM/SS)                                    |  |  |  |
|                             |                                                      |  |  |  |
| Using Daylight Saving Time: |                                                      |  |  |  |
| DST begin:                  |                                                      |  |  |  |
| DST end:                    | (MM/DD/HH)                                           |  |  |  |
|                             |                                                      |  |  |  |
| Preferable NTP Server:      | 0.0.0.0                                              |  |  |  |
|                             | Get GMT (Get GMT when connected to Internet)         |  |  |  |
|                             |                                                      |  |  |  |
|                             | Save                                                 |  |  |  |

Figura 4-58 Orologio

- > Time Zone (Fuso orario) Selezionare il fuso orario locale.
- > Date (Data) Inserire la data nel formato MM/DD/YY.
- > Time (Ora) Inserire l'ora in formato HH/MM/SS.
- NTP Server I/II (Server NTP I/II) Inserire gli indirizzi IP del server NTP primario e secondario per aggiornare automaticamente l'orario da Internet.

#### Per configurare manualmente l'orologio:

1. Selezionare il time zone (fuso orario).

- 2. Inserire date (data) ed time (ora).
- 3. Fare clic su **Save (Salva)** per applicare la configurazione.

#### Per configurare automaticamente l'orologio:

- 1. Selezionare il time zone (fuso orario).
- 2. Inserire gli indirizzi IP del NTP Server I (Server NTP I) e del NTP Server II (Server NTP II).
- 3. Fare clic su Get GMT (Sincronizza GMT) per sincronizzare l'orologio da Internet.

#### P Nota:

- 1. La regolazione dell'orologio è necessaria all'utilizzo di numerose funzioni.
- 2. La sincronia GMT è possibile solamente con connessione Internet attiva.

# 4.15.2 Firmware

La sottosezione permette l'aggiornamento firmware come in Figura 4-59.

| Firmware Upgrade  |                               |
|-------------------|-------------------------------|
|                   |                               |
| File:             | Browse                        |
| Firmware Version: | 4.4.0 Build 100120 Rel.52294n |
| Hardware Version: | WA5210G v1 081640EF           |
|                   |                               |
|                   | Upgrade                       |

Figura 4-59 Aggiornamento Firmware

- Firmware Version (Versione Firmware) Versione firmware corrente.
- > Hardware Version (Versione Hardware) Versione hardware corrente.

#### Per aggiornare il firmware procedere come segue:

- 1. Scaricare il firmware più recente in formato compresso dalla pagina di prodotto su http://www.tp-link.it.
- 2. Estrarre il file binario dall'archivio compresso.
- 3. Selezionare il file binario dopo averlo estratto dall'archivio compresso.

Fare clic su Upgrade (Aggiorna) e confermare.

# 4.15.3 Ripristino impostazioni predefinite

La sottosezione permette, se necessario, il ripristino delle impostazioni predefinite come in Figura 4-60.

| Factory Defaults                                                                        |
|-----------------------------------------------------------------------------------------|
|                                                                                         |
| Click the following button to reset all configuration settings to their default values. |
| Restore                                                                                 |
|                                                                                         |

Figura 4-60 Ripristino impostazioni predefinite

Fare clic su **Restore (Ripristino)** per resettare la configurazione.

Dopo il reset sarà possibile accedere con:

- IP Address (Indirizzo IP): 192.168.0.1
- Subnet Mask: 255.255.255.0
- User Name (Nome utente): admin
- **Password**: admin

#### P Nota:

Le impostazioni salvate andranno perse.

# 4.15.4 Backup e Restore

La sottosezione permette di eseguire una copia di backup della configurazione o ripristinare una configurazione da file come in Figura 4-61.

| Backup & R | store          |
|------------|----------------|
|            |                |
| Backup:    | Backup         |
| File:      | Browse Restore |
|            |                |

Figura 4-61 Backup e Restore

- > Fare clic su **Backup** per salvare su file una copia della configurazione.
- Fare clic su Browse (Sfoglia) per selezionare un file di configurazione e su Restore (Carica) per applicarla sovrascrivendo la configurazione attuale.

# P Nota:

1) Non eseguire alcuna operazione durante il caricamento.

# 4.15.5 Ping Watch Dog

La funzionalità permette di monitorare la connessione verso uno specifico host tramite ping ciclico. Se il ping non va a buon fine il dispositivo si riavvia automaticamente.

| Ping Watch Dog Utility |             |
|------------------------|-------------|
|                        |             |
| Enable:                |             |
| IP Address:            |             |
| interval:              | 300 seconds |
| Delay:                 | 300 seconds |
| Fail Count:            | 3           |
|                        |             |
|                        | Save        |

Figura 4-62 Ping Watch Dog

- > Enable (Abilita) Abilita o disabilita Ping Watch Dog.
- > IP Address (Indirizzo IP) Indirizzo IP da monitorare.
- > Interval (Intervalio) Periodo di tempo da un controllo al successivo.
- > Delay (Ritardo) Ritardo di avvio della funzione dall'avvio del dispositivo.
- **Fail Count –** Valore massimo di ping falliti. Se il valore è superato il dispositivo è riavviato.

Fare clic su Save (Salva) per applicare la configurazione.

# 4.15.6 Speed Test

L'utility permette di effettuare un test di velocità sul link wireless come in Figura 4-63. È possibile un test avanzato se il dispositivo remoto è un altro TL-WA5210G.

| Simple Network Speed Test Utility                                                                     |                            |  |  |  |
|----------------------------------------------------------------------------------------------------|----------------------------|--|--|--|
|                                                                                                    |                            |  |  |  |
| Destination IP:<br>User:<br>Password:<br>Advanced options:<br>Direction:<br>Duration:<br>Data amount: | Image: seconds       bytes |  |  |  |
|                                                                                                    |                            |  |  |  |
| Test Results                                                                                          |                            |  |  |  |
| Tx:                                                                                                   | N/A                        |  |  |  |
| Rx:                                                                                                   | N/A                        |  |  |  |
|                                                                                                    |                            |  |  |  |
|                                                                                                    | Run Test                   |  |  |  |

Figura 4-63 Speed Test

- > **Destination IP (IP remoto) –** IP del dispositivo remoto.
- > User (Nome utente) Nome utente dell'amministratore del dispositivo remoto.
- > **Password –** Password dell'amministratore del dispositivo remoto.
- > Advanced options (Avanzate) Opzioni avanzate per calibrare il test.

# P Nota:

Se le credenziali non sono corrette verrà eseguito un test base.

- > Direction (Direzione) Direzione del traffico utile alla stima.
  - transmit (trasmissione) Stima del throughput in uscita (TX).
  - receive (ricezione) Stima del throughput in entrata (RX).
  - **both (entrambi)** Stima di entrambi i throughput.
- > **Duration (Durata) –** Durata minima del test.
- > Data amount (Volume dati) Volume massimo dei dati scambiati.

# P Nota:

Specificando entrambi i limiti il test sarà arrestato al raggiungimento del primo limite

Fare clic su Run Test (Avvio) per iniziare il test.

# 4.15.7 Riavvio

La sottosezione permette il riavvio del dispositivo come in Figura 4-64.

| Reboot                                  |
|-----------------------------------------|
|                                         |
| Click this button to reboot the device. |
| Reboot                                  |
|                                         |

Figura 4-64 Riavvio

Fare click su Reboot (Riavvia) per riavviare il CPE.

# 4.15.8 Password

La sottosezione permette la gestione della password amministrativa come in Figura 4-65.

| Password              |                |
|-----------------------|----------------|
|                       |                |
| Old User Name:        | admin          |
| Old Password:         |                |
| New User Name:        |                |
| New Password:         |                |
| Confirm New Password: |                |
|                       |                |
|                       | Save Clear All |

Figura 4-65 Password

Si raccomanda caldamente di personalizzare la password con una combinazione complessa di numeri, lettere maiuscole, lettere minuscole, simboli.

# P Nota:

La lunghezza massima è di 14 caratteri, non sono ammessi spazi.

Fare clic su **Save (Salva)** per applicare la configurazione o su **Clear All (Pulisci)** per azzerare i campi.

# 4.15.9 Log di sistema

La funzionalità traccia gli eventi di sistema a vari livelli come in Figura 4-66.

| System Log        |                                                            |  |  |  |
|-------------------|------------------------------------------------------------|--|--|--|
| Index             | Log Content                                                |  |  |  |
| 1                 | 0000:System: The device initialization succeeded.          |  |  |  |
| H₋Ver = W         | A5210G ∨1 081640EF : S-Ver = 4.4.0 Build 100120 Rel.52294n |  |  |  |
| L = 192.16        | 8.1.254 : M = 255.255.255.0                                |  |  |  |
|                   |                                                            |  |  |  |
| Refresh Clear All |                                                            |  |  |  |

Figura 4-66 Log di Sistema

Refresh (Aggiorna) – Fare clic per aggiornare la pagina.

Clear All (Cancella log) – Fare clic per cancellare i log.

# 4.15.10 Statistiche

Le statistiche di sistema sono visualizzabili alla schermata in Figura 4-67.

| Statistics                         |                                          |                                             |                                 |       |         |        |        |        |
|------------------------------------|------------------------------------------|---------------------------------------------|---------------------------------|-------|---------|--------|--------|--------|
|                                    |                                          |                                             |                                 |       |         |        |        |        |
| Current Statistics Status:         |                                          | Dis                                         | Disabled                        |       |         | Enable |        |        |
| Packets Statistics Interval(5~60): |                                          | 10                                          | 10 Seconds Auto-refresh Refresh |       |         |        |        |        |
|                                    | So                                       | Sorted by IP Address   Reset All Delete All |                                 |       | 1       |        |        |        |
|                                    | Total                                    |                                             | Current                         |       |         |        |        |        |
| IP Address/<br>MAC Address         | IP Address/<br>MAC Address Packets Bytes |                                             | Packets                         | Bytes | ICMP Tx | UDP Tx | SYN Tx | Modify |
| The current list is empty.         |                                          |                                             |                                 |       |         |        |        |        |
|                                    |                                          |                                             |                                 |       |         |        |        |        |
| Previous Next Page 1 V             |                                          |                                             |                                 |       |         |        |        |        |

Figura 4-67 Statistiche

- Current Statistics Status (Stato) Enabled (Abilitato) o Disabled (Disabilitato). Fare clic su Enable (Abilita) per abilitare la funzione.
- Packets Statistics Interval (5-60) (Intervallo statistiche pacchetti (5-60)) Indica la durata del ciclo di rilevamento. Selezionare Auto-refresh per abilitare l'aggiornamento automatico o su Refresh (Aggiorna) per aggiornare immediatamente.
- **Sorted Rules (Ordinamento) –** Selezionare il parametro di ordinamento.

| IP/MAC                | Address         | Indirizzo del dispositivo.                                                |  |  |  |  |
|-----------------------|-----------------|---------------------------------------------------------------------------|--|--|--|--|
| (Indirizzo IP/MAC)    |                 |                                                                           |  |  |  |  |
|                       | Packets         | Pacchetti trasmessi e ricevuti dal router.                                |  |  |  |  |
| Total                 | (Pacchetti)     |                                                                           |  |  |  |  |
| (Totale)              | Bytes<br>(Byte) | Byte trasmessi e ricevuti dal router.                                     |  |  |  |  |
|                       | (Byte)          |                                                                           |  |  |  |  |
| Packets               |                 | Numero di pacchetti ricevuti e trasmessi nell'intervallo di tempo.        |  |  |  |  |
|                       | (Pacchetti)     |                                                                           |  |  |  |  |
|                       | Bytes           | Byte ricevuti e trasmessi nell'intervallo di tempo.                       |  |  |  |  |
|                       | (Byte)          |                                                                           |  |  |  |  |
| Current<br>(Corrente) | ICMP Tx         | Numero di pacchetti ICMP trasmessi sull'interfaccia WAN in un secondo.    |  |  |  |  |
|                       | UDP Tx          | Numero di pacchetti UDP trasmessi sull'interfaccia WAN in un secondo.     |  |  |  |  |
|                       | TCP SYN<br>Tx   | Numero di pacchetti TCP SYN trasmessi sull'interfaccia WAN in un secondo. |  |  |  |  |

Fare clic su Save (Salva) per salvare il valore Packets Statistic interval.

Fare clic su Auto-refresh per abilitare l'aggiornamento automatico.

Fare clic su **Refresh (Aggiorna)** per aggiornare automaticamente.

# Capitolo 5. Modalità operativa AP

Il capitolo illustra la configurazione della modalità AP Client Router.

# 5.1 Login

Per procedere alla configurazione navigare l'indirizzo IP LAN del CPE (predefinito <u>http://192.168.1.254</u>). Inserire nome utente e password (predefiniti **admin / admin**).

# 5.2 Stato

Selezionare Status (Stato) (Stato) per visualizzare lo stato corrente delle interfacce.

| Status             |                               |            |                              |  |  |  |  |  |
|--------------------|-------------------------------|------------|------------------------------|--|--|--|--|--|
|                    |                               |            |                              |  |  |  |  |  |
| Firmware Version:  | 4.4.0 Build 100120 Rel.52294n |            |                              |  |  |  |  |  |
| Hardware Version:  | WA5210G v1 0816               | 040EF      |                              |  |  |  |  |  |
|                    |                               |            |                              |  |  |  |  |  |
|                    |                               |            |                              |  |  |  |  |  |
| LAN MAC Address    |                               | 0          |                              |  |  |  |  |  |
| ID Address.        | 100-0A-EB-90-00-0             | 0          |                              |  |  |  |  |  |
| iP Address:        | 192.168.1.254                 |            |                              |  |  |  |  |  |
| Subnet Mask:       | 255.255.255.0                 |            |                              |  |  |  |  |  |
| Mercland.          |                               |            |                              |  |  |  |  |  |
| Wireless           |                               |            |                              |  |  |  |  |  |
| Wireless Radio:    | Enable                        |            |                              |  |  |  |  |  |
| Signal:            |                               |            |                              |  |  |  |  |  |
| SSID:              | TP-LINK_900008                |            |                              |  |  |  |  |  |
| Channel:           | 4                             |            |                              |  |  |  |  |  |
| Mode:              | 11Mbps (802.11b)              | I          |                              |  |  |  |  |  |
| MAC Address:       | 00-0A-EB-90-00-0              | 9          |                              |  |  |  |  |  |
|                    |                               |            |                              |  |  |  |  |  |
| WAN                |                               |            |                              |  |  |  |  |  |
| MAC Address:       | 00-0A-EB-90-00-0              | 9          |                              |  |  |  |  |  |
| IP Address:        | 0.0.0.0                       | Dynamic IP |                              |  |  |  |  |  |
| Subnet Mask:       | 0.0.0.0                       |            |                              |  |  |  |  |  |
| Default Gateway:   | 0.0.0.0                       | Renew      | Obtaining network parameters |  |  |  |  |  |
| DNS Server:        | 0.0.0.0 , 0.0.0.0             |            |                              |  |  |  |  |  |
|                    |                               |            |                              |  |  |  |  |  |
| Traffic Statistics |                               |            |                              |  |  |  |  |  |
|                    | Received                      |            | Sent                         |  |  |  |  |  |
| Bytes:             | 0                             |            | 0                            |  |  |  |  |  |
| Packets:           | 0                             |            | 0                            |  |  |  |  |  |
|                    |                               |            |                              |  |  |  |  |  |
| System Up Time:    | 0 day(s) 00:16:13             | Refresh    | ]                            |  |  |  |  |  |

Figura 5-1 Stato

- LAN -- Configurazione d'indirizzamento dell'interfaccia LAN con MAC address (Indirizzo MAC), IP address (Indirizzo IP) e Subnet Mask.
- Wireless -- Configurazione dell'interfaccia Wireless con Wireless Radio (Radio), SSID, Channel (Canale) (Canale), Mode (Modo), and Wireless MAC address (Indirizzo MAC).
- WAN -- Configurazione d'indirizzamento dell'interfaccia WAN con MAC address (Indirizzo MAC), IP address (Indirizzo IP), Subnet Mask, Default Gateway (Gateway predefinito) and DNS server (Server DNS). Se il tipo di connessione WAN è PPPoE sono disponibili i pulsanti Disconnect (Disconnetti) (Disconnetti) e Connect (Connetti) (Connetti).
- > Statistiche -- Statistiche di traffico rilevate dal router.
- > System Up Time -- Tempo di attività a partire dall'ultimo avvio o riavvio.

# 5.3 Quick Setup

Fare riferimento a 3.2: "Quick Setup".

# 5.4 Selezione modalità operativa

La schermata permette la selezione tra le modalità **AP Client Router**, **AP Router** ed **AP**. Selezionare la modalità desiderata come in Figura 5-2 e fare clic su **Save (Salva)**.

| Operation Mode      |                           |
|---------------------|---------------------------|
|                     |                           |
|                     |                           |
| ○ AP Client Router: | WISP Client Router        |
| ○ AP Router:        | Wireless Broadband Router |
| () AP:              | Access Point              |
|                     |                           |
|                     | Save                      |

Figura 5-2 Modalità operativa

- AP Client Router In modalità AP client router opera come CPE WISP permettendo la ricezione di una rete WISP. I dispositivi connessi alla porta LAN condivideranno lo stesso IP WAN.
- AP Router In modalità AP router il CPE può essere collegato ad un modem (anche senza capacità di routing) per permettere la connessione wireless di più utenti alla connessione fornita dal modem.
- > **AP** In modalità AP può invece comportarsi come Access Point, Client, Bridge o Repeater.

# 5.5 Network

La sezione permette la variazione dei parametri d'indirizzamento del CPE.

| LAN          |                   |
|--------------|-------------------|
|              |                   |
| IP Address:  | 192.168.1.254     |
| Subnet Mask: | 255.255.255.0     |
| Gateway:     | 0.0.0.0           |
| MAC Address: | 00-0A-EB-90-00-08 |
|              |                   |
|              | Save              |

Figura 5-3 Network

- > IP Address (Indirizzo IP) Specificare l'indirizzo IP LAN del CPE.
- > **Subnet Mask –** Specificare la sottomaschera in uso.
- > Gateway Gateway predefinito.
- > MAC Address (Indirizzo MAC) Indirizzo fisico dell'interfaccia.

#### P Nota:

- 1) L'interfaccia di gestione web è raggiungibile tramite l'indirizzo IP LAN in uso.
- 2) Se si specifica un indirizzo IP LAN facente parte di diversa sottorete sarà necessario riavviare il CPE per adattare la pool DHCP.
- 3) Virtual Server e DMZ saranno automaticamente aggiornati in caso di cambio di sottorete.

# 5.6 Wireless

La sezione permette di configurare i parametri di trasmissione dell'interfaccia wireless.

| Wireless              |
|-----------------------|
| - Basic Settings      |
| - Wireless Mode       |
| - Security Settings   |
| - MAC Filtering       |
| - Wireless Statistics |
| - Distance Setting    |
| - Antenna Alignment   |
| - Throughput Monitor  |

Figura 5-4 Menu Wireless

# 5.6.1 Configurazione di base

La sottosezione permette la configurazione dei parametri principali come in Figura 5-5.

| Wireless Settings |                                                                                                    |
|-------------------|----------------------------------------------------------------------------------------------------|
|                   |                                                                                                    |
| SSID:             | TP-LINK_900008                                                                                          |
| Region:           | United States                                                                                           |
| Warning:          | Ensure you select a correct country to conform local law.<br>Incorrect settings may cause interference. |
| Channel:          | Automatic                                                                                               |
| Mode:             | 54Mbps (802.11g)                                                                                        |
|                   |                                                                                                    |
|                   | Save                                                                                                    |

#### Figura 5-5 Configurazione di base

- **SSID –** Nome della rete wireless, fino a 32 caratteri case sensitive.
- Region (Regione) Selezionare la regione in cui è in uso il prodotto, una selezione errata può violare la vigente normativa.
- > Channel (Canale) (Canale) Canale Wi-Fi in uso.
- > Mode (Standard) Standard IEEE in uso.

Fare clic su Save (Salva) per applicare le impostazioni.

#### S Nota:

Il CPE richiederà un riavvio dopo ogni clic sul tasto Save (Salva).

# 5.6.2 Modalità wireless

La sottosezione permette la selezione della modalità wireless come in Figura 5-6.

| Wireless Mode Settings               |                                           |
|--------------------------------------|-------------------------------------------|
|                                      |                                           |
|                                      |                                           |
| 🔘 Access Point                       |                                           |
| 🗹 Enable SSID Broadcast              |                                           |
|                                      |                                           |
| <ul> <li>Client</li> </ul>           |                                           |
| Enable WDS                           |                                           |
| ⊙ SSID:                              | TP-LINK_900008                            |
| ○ MAC of AP:                         |                                           |
| ·                                    |                                           |
| O Repeater                           |                                           |
| MAC OT AP:                           |                                           |
| Universal Repeater                   |                                           |
|                                      |                                           |
| MAC VI AF.                           |                                           |
| 🔘 Bridge (Point to Point)            |                                           |
| With AP Mode                         |                                           |
| MAC of AP:                           |                                           |
|                                      |                                           |
| 🔘 Bridge (Point to Multi-Po          | pint)                                     |
| With AP Mode                         |                                           |
| MAC of AP1:                          |                                           |
| MAC of AP2:                          |                                           |
| MAC of AP3:                          |                                           |
| MAC of AP4:                          |                                           |
| MAC of AP5:                          |                                           |
| MAC of AP6:                          |                                           |
|                                      |                                           |
|                                      | Survey                                    |
|                                      |                                           |
| A                                    |                                           |
| ne. The current seconty method may i | be myanu alter changing the wheless mode. |

Figura 5-6 Modalità Wireless

- Access Point: in questa modalità il CPE genera una rete wireless alla quale è possibile collegare ogni tipologia di dispositivo Wi-Fi.
  - Enable SSID Broadcast (Trasmetti SSID) Deselezionare questa opzione per rendere la rete wireless non rilevabile.
- Client In questa modalità il CPE agisce come adattatore di rete utile per collegare ad una rete wireless dispositivi non provvisti di scheda di rete senza fili (es. smart TV, decoder, console, ecc.).
  - Enable WDS (Abilita WDS) Selezionare per abilitare Wireless Distribution System specificando SSID o MAC of AP (MAC access point sorgente).

- Repeater In questa modalità il dispositivo opera come ripetitore di segnale di una rete wireless esistente al fine di ampliarne la copertura (ripetizione tramite SSID).
- Universal Repeater In questa modalità il dispositivo opera come ripetitore di segnale di uno specifico access point sorgente al fine di ampliarne la copertura (ripetizione tramite BSSID).
- Bridge (Point to Point) In questa modalità il dispositivo predispone un ponte radio per la connessione di 2 reti.
  - With AP mode (Con AP mode): Selezionare per attivare contemporaneamente la modalità Access Point.

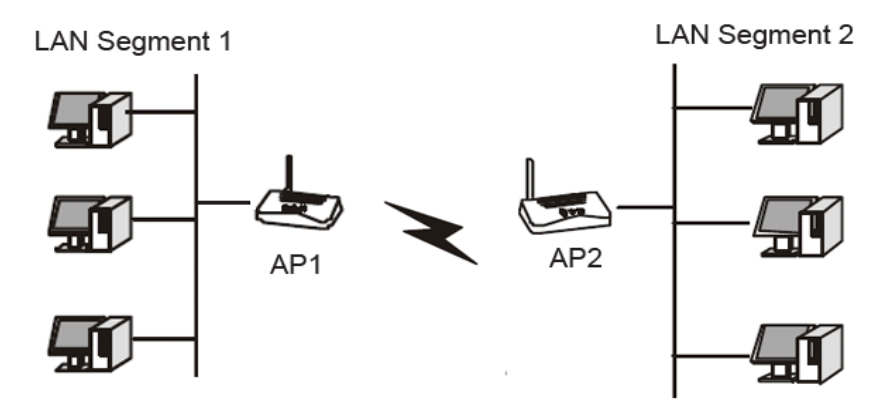

Figura 5-8 Bridge Point to Point

- Bridge (Point to Multi-Point) In questa modalità il dispositivo predispone un ponte radio per la connessione di più reti.
  - With AP mode (Con AP mode): Selezionare per attivare contemporaneamente la modalità Access Point.

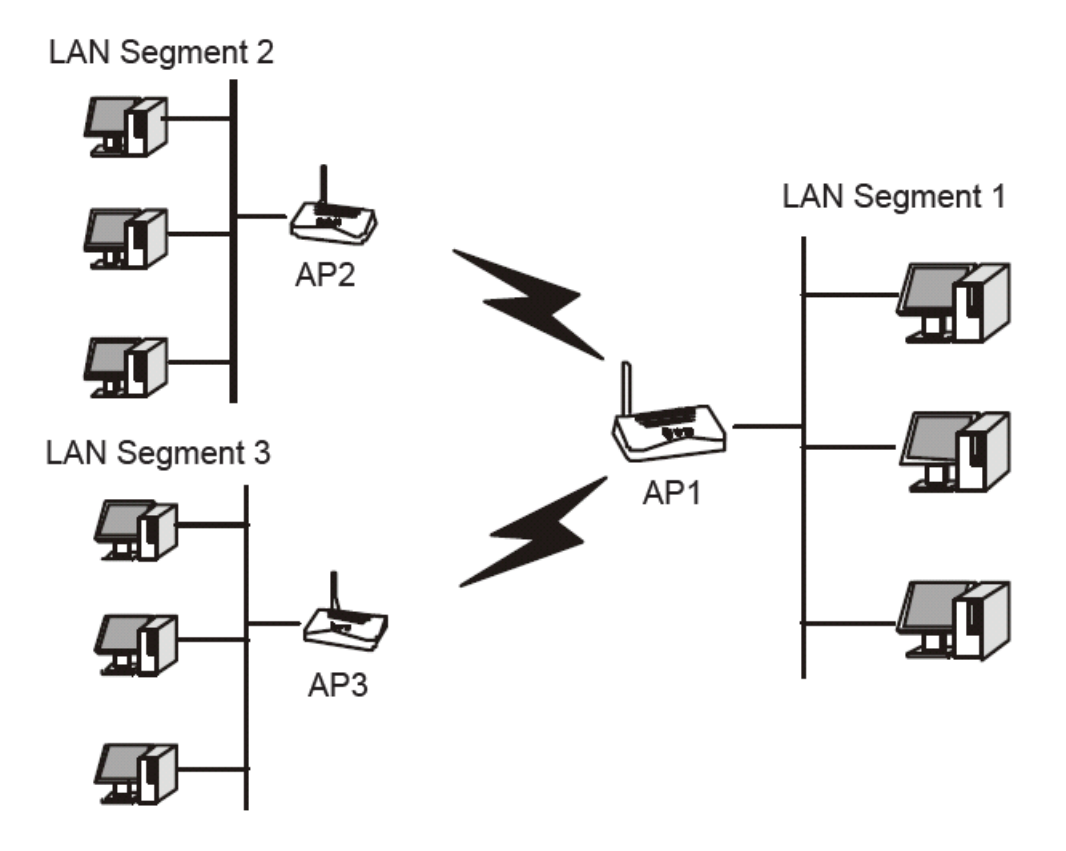

Figura 5-9 Bridge Point to Multi-point

# P Nota:

1) Fare clic su **Save (Salva)** per riavviare il dispositivo ed applicare le impostazioni.

Fare clic su Survey (Ricerca) per visualizzare le reti disponibile come Figura 5-10.

| AP     | AP List           |                |  |        |         |          |         |
|--------|-------------------|----------------|--|--------|---------|----------|---------|
|        |                   |                |  |        |         |          |         |
| AP Cou | unt: 53           |                |  |        |         |          |         |
| ID     | BSSID             | SSID           |  | Signal | Channel | Security | Choose  |
| 1      | 00-21-27-4B-23-78 | TP-LINK_4B2378 |  | 28 dB  | 11      | OFF      | Connect |
| 2      | 00-1D-0F-98-2B-08 | TP-LINK        |  | 25 dB  | 11      | ON       | Connect |
| 3      | 00-08-01-00-00-80 | AKING          |  | 18 dB  | 11      | OFF      | Connect |
|        |                   |                |  |        |         |          |         |
|        |                   | Refresh        |  |        |         |          |         |

Figura 5-10 Lista AP

- > **BSSID** BSSID od indirizzo MAC dell'access point sorgente.
- **SSID -** SSID della rete.
- > Signal (Segnale) Livello di segnale dall'access point sorgente.
- > Channel (Canale) Canale in uso.
- > Security (Sicurezza) Sicurezza in uso.
- > Choose (Seleziona) Fare click per selezionare la rete.

# 5.6.3 Sicurezza

La sezione permette la configurazione della sicurezza wireless come in Figura 5-11.

| Oisable Security         |                                  |                                                    |
|--------------------------|----------------------------------|----------------------------------------------------|
| O WEP                    |                                  |                                                    |
| Туре:                    | Automatic 🔽                      |                                                    |
| WEP Key Format:          | Hexadecimal 🔽                    |                                                    |
| Key Selected             | WEP Key                          | Кеу Туре                                           |
| Key 1: 💿                 |                                  | Disabled 💌                                         |
| Key 2: 🔘                 |                                  | Disabled 🗸                                         |
| Key 3: 🔘                 |                                  | Disabled 👻                                         |
| Key 4: 🔘                 |                                  | Disabled 👻                                         |
| Version:                 | Automatic                        |                                                    |
| Version:                 | Automatic 🔽                      |                                                    |
| Encryption:              | Automatic 💌                      |                                                    |
| Radius Server IP:        |                                  |                                                    |
| Radius Port:             | 1812 (1-65535, 0 stands for c    | default port 1812)                                 |
| Radius Password:         |                                  |                                                    |
| Group Key Update Period: | (in second, minimu               | um is 30, 0 means no update)                       |
| O WPA-PSK/WPA2-PSK       |                                  |                                                    |
| Version:                 | Automatic 🔽                      |                                                    |
| Encryption:              | Automatic 🔽                      |                                                    |
| PSK Passphrase:          |                                  |                                                    |
|                          | (The Passphrase is between 8 and | d 63 characters long)                              |
| Group Key Update Period: | 86400 (in second, minimi         | um is 30, 0 means no update, only be valid in AP n |
|                          |                                  |                                                    |
|                          |                                  |                                                    |

#### Figura 5-11 Sicurezza wireless

- > Disable Security (Nessuna sicurezza) Scelta sconsigliata.
- > **WEP –** Obsoleto standard di crittografia, vulnerabile.
- > WPA/WPA2 Sicurezza WPA/WPA2 enterprise basata su server Radius.
  - Version (Versione) Si consiglia WPA2 od Automatic (Automatica).
  - Encryption (Crittografia) Si consiglia AES od Automatic (Automatica).
  - Radius Server IP (IP server Radius) Specificare I'IP del server.
  - Radius Port (Porta server Radius) Specificare la porta in uso sul server.
  - Radius Password (Password server Radius) Specificare la password per l'accesso al server.
  - Group Key Update Period Si consiglia di non modificare il valore predefinito.
- > WPA-PSK/ WPA2-PSK Sicurezza WPA basata su password condivisa.
  - Version (Versione) Si consiglia WPA2 od Automatic (Automatica).
  - Encryption (Crittografia) Si consiglia AES od Automatic (Automatica).

- PSK Passphrase (Password) Specificare una password da 8 a 63 caratteri.
- Group Key Update Period Si consiglia di non modificare il valore predefinito.

Fare clic su Save (Salva) per applicare le impostazioni.

# 5.6.4 MAC Filtering

La sottosezione permette la selezione dei dispositivi autorizzati alla connessione wireless come in Figura 5-12.

| Wireless MAC Address Filtering                                                |  |
|-------------------------------------------------------------------------------|--|
|                                                                               |  |
| Wireless MAC Address Filtering: Disabled Enable                               |  |
|                                                                               |  |
| Filtering Rules                                                               |  |
| Allow the stations not specified by any enabled entries in the list to access |  |
| Deny the stations not specified by any enabled entries in the list to access  |  |
|                                                                               |  |
| ID MAC Address Status Privilege Description Modify                            |  |
| Add New Enable All Disable All Delete All                                     |  |
|                                                                               |  |
| Previous Next                                                                 |  |

Figura 5-12 MAC address Filtering

- > MAC Address (Indirizzo MAC) Indirizzo MAC del dispositivo.
- > Status (Stato) Abilitazione del filtro.
- > Privilege Livello di autorizzazione ed azione Allow (Permetti) / Deny (Nega).
- > **Description (Descrizione) –** Breve descrizione del dispositivo.

Completare la seguente procedura per aggiungere un filtro.

È necessario innanzitutto decidere se consentire o meno l'accesso ai dispositivi non in lista: selezionare Allow the stations not specified by any Enabled (Abilitato) entries in the list to access (Consenti l'accesso ai dispositivi non in lista) o Deny the stations not specified by any Enabled (Abilitato) entries in the list to access (Nega l'accesso ai dispositivi non specificati).

Per aggiungere un indirizzo MAC la lista fare clic su **Add New... (Aggiungi)** e procedere come segue, sarà mostrata la pagina in Figura 5-13:

| Add or Modify Wireless MAC Address Filtering entry |           |  |  |
|----------------------------------------------------|-----------|--|--|
|                                                    |           |  |  |
| MAC Address:                                       |           |  |  |
| Description:                                       |           |  |  |
| Privilege:                                         | allow 💌   |  |  |
| Status:                                            | Enabled 💌 |  |  |
|                                                    |           |  |  |
|                                                    | Save Back |  |  |

Figura 5-13 Aggiunta o modifica filtro

- 1. Specificare l'indirizzo nel campo MAC Address (Indirizzo MAC) in formato XX-XX-XX-XX-XX-XX.
- 2. Digitare una semplice descrizione **Description (Descrizione)**.
- 3. Privilege (Azione) Selezionare Allow (Permetti) o Deny (Nega).
- 4. Status (Stato) -Selezionare Enabled (Abilitato) o Disabled (Disabilitato) per gestire il filtro.
- 5. Fare clic su Save (Salva) per salvare le impostazioni.

Per modificare o cancellare un filtro esistente:

- 1. Fare clic su **Modify (Modifica)** sulla via del filtro in oggetto se si intende modificarlo o su **Delete (Cancella)** se si intende per rimuoverlo.
- 2. Modificare il filtro.
- 3. Fare clic su Save (Salva) per salvare le impostazioni.

Fare clic su Enable (Abilita) All (Abilita tutto) per abilitare tutti i filtri

Fare clic su Disable All (Disabilita tutto) per disabilitare tutti i filtri.

Fare clic su Delete All (Cancella tutto) per cancellare tutti i filtri.

Fare clic su Next (Avanti) o su Previous (Indietro) per cambiare pagina.

**Esempio:** se si desidera consentire l'accesso al dispositivo A con indirizzo MAC 00-0A-EB-00-07-BE e negare l'accesso al dispositivo B con indirizzo MAC 00-0A-EB- 00-07-5F nonché a tutti i dispositivi non in lista procedere come segue:

- 1. Fare clic su **Enable (Abilita)** per abilitare la funzionalità.
- 2. Selezionare **Deny the stations not specified by any Enabled entries in the list to access** (Nega l'accesso ai dispositivi non in lista).
- 3. Cancellare eventuali filtri già presenti.
- Fare clic sul the Add New... (Aggiungi) (Aggiungi) ed inserire l'indirizzo MAC 00-0A-EB-00-07-BE nel campo MAC Address (Indirizzo MAC), digitare "Dispositivo A" nel campo Description (Descrizione), selezionare Allow (Permetti) ed Enabled (Abilitato), quindi fare clic su Save (Salva) e su Return (Indietro).
- Fare clic sul the Add New... (Aggiungi) (Aggiungi) ed inserire l'indirizzo MAC 00-0A-EB-00-07-5F nel campo MAC Address (Indirizzo MAC), digitare "Dispositivo B" nel campo Description (Descrizione), selezionare Deny (Nega) ed Enabled (Abilitato), quindi fare clic su Save (Salva) e su Return (Indietro).

# 5.6.5 Statistiche

La sottosezione mostra le statistiche relative all'interfaccia wireless come in Figura 5-14.

| Wireless Statistics         Current Connected Wireless Stations numbers:       1 |                   |                |                  |              |  |
|----------------------------------------------------------------------------------|-------------------|----------------|------------------|--------------|--|
| ID                                                                               | MAC Address       | Current Status | Received Packets | Sent Packets |  |
| 1                                                                                | 00-0A-EB-90-00-08 | AP-DOWN        | 0                | 39428        |  |
|                                                                                  |                   |                |                  |              |  |
|                                                                                  |                   | Previous Next  |                  |              |  |

Figura 5-14 Dispositivi collegati

- > MAC Address (Indirizzo MAC) Indirizzo fisico dell'interfaccia.
- Current Status (Stato) Stato corrente dell'interfaccia (STA-AUTH / STA-ASSOC / AP-UP / WPA / WPA-PSK /WPA2/WPA2-PSK)
- > Received Packets (Pacchetti ricevuti) Pacchetti ricevuti sull'interfaccia.
- > Sent Packets (Pacchetti inviati) Pacchetti inviati dell'interfaccia.

Fare clic su **Refresh (Aggiorna)** per aggiornare le statistiche.

Fare clic su one page, fare clic su the **Next (Avanti)** o su **Previous (Indietro)** per cambiare pagina.

#### P Nota:

La pagina è automaticamente aggiornata ogni 5 secondi.

#### 5.6.6 Distanza

La sottosezione consente di ottimizzare i parametri fisici dell'interfaccia wireless 2° la distanza massima come in Figura 5-15: la funzionalità e molto importante per la gestione dei tempi di ACK sulle lunghe distanze.

| Distance Setting                                                                                                    |                      |  |  |  |
|----------------------------------------------------------------------------------------------------|----------------------|--|--|--|
|                                                                                                    |                      |  |  |  |
| Adjust option:<br>Distance:                                                                                                    | Automatic (0-52.6km) |  |  |  |
| <b>Note:</b> Specify the distance value in kilometers, accurate to the first decimal place. If the distance is set too short or too<br>long, it will result poor connection and throughput performance, it is best to set the value at 110% of the real distance. If<br>the AP is being used in an indoor setting, please use the default setting. |                      |  |  |  |
|                                                                                                    | Save                 |  |  |  |

Figura 5-15 Distanza

- Adjust option (Regolazione) Modificare se si desidera impostare una distanza manualmente.
- Distance (Distanza): Specificare la distanza in kilometri approssimata al primo decimale: si consiglia di impostare un valore nel range 100-110% della distanza reale.

Fare clic su Save (Salva) per applicare le impostazioni.

# 5.6.7 Allineamento

L'indicatore consente di regolare il puntamento del CPE osservando il livello del segnale ricevuto.

| Antenna Alignment |       |    |  |
|-------------------|-------|----|--|
|                   |       |    |  |
| Remote RSSI:      | 14 dB |    |  |
| Signal Percent:   | 47%   |    |  |
|                   |       |    |  |
| RSSI RANGE:       |       | 30 |  |

Figura 5-16 Allineamento

- > Remote AP RSSI (RSSI AP remoto) Livello del segnale in dB.
- > Signal (Segnale) percent (Livello percentuale) Livello percentuale del segnale.
- > RSSI RANGE (RANGE RSSI) Valore RSSI corrispondente al 100% del indicatore.

# P Nota:

L'indicatore è operativo solamente dopo aver stabilito una connessione in modalità client all'access point remoto.

# 5.6.8 Throughput Monitor

Il monitor mostra le statistiche di throughput wireless come in Figura 5-17.

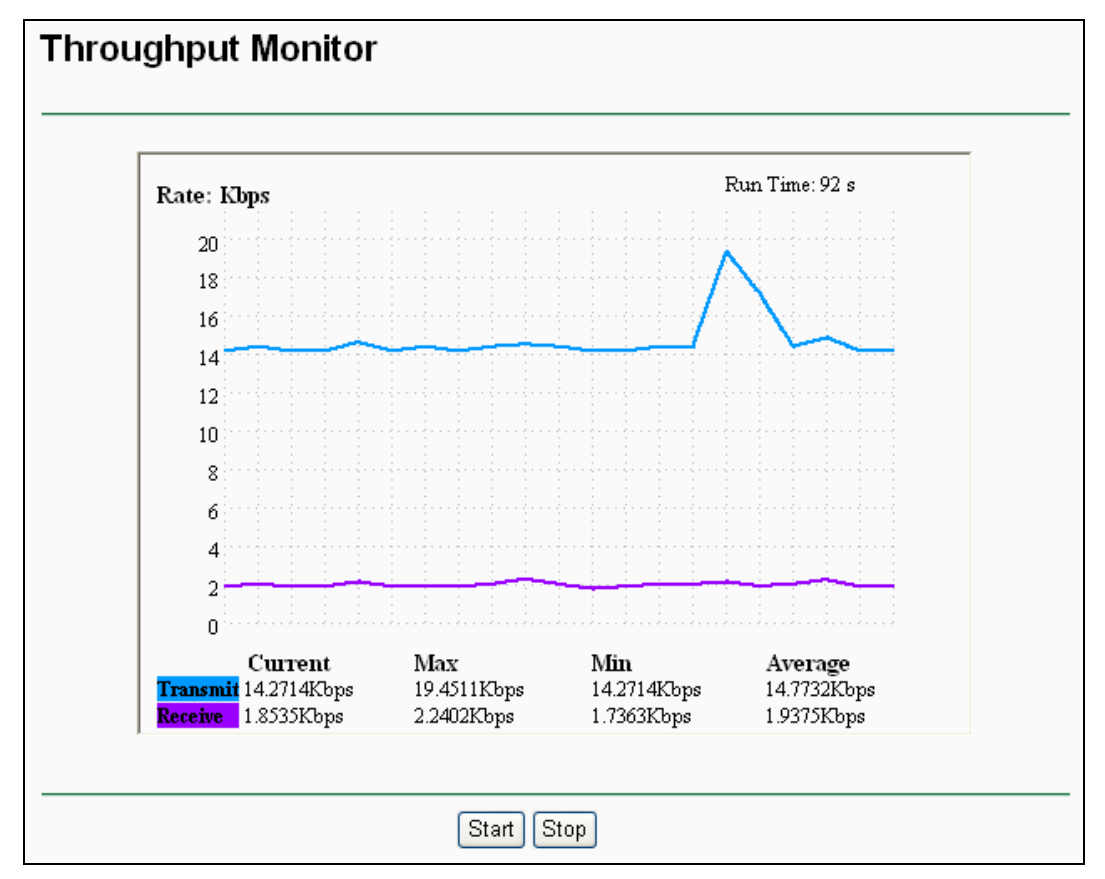

Figura 5-17 Wireless Throughput

- Rate (Unità) Unità in uso.
- **Run Time** (Tempo) Tempo progressivo.
- > **Transmit (Trasmissione)** Statistiche in trasmissione.
- > Receive (Ricezione) Statistiche in ricezione.

Fare clic su **Start** per avviare il monitor.

Fare clic su Stop per arrestare il monitor.

# 5.7 DHCP

Il server DHCP si occupa dell'assegnamento automatico di indirizzi IP LAN ai dispositivi con client DHCP attivo.

| DHCP                  |
|-----------------------|
| - DHCP Settings       |
| - DHCP Clients List   |
| - Address Reservation |
|                       |

Figura 5-18 Menu DHCP

# 5.7.1 DHCP

La sezione consente la configurazione del server DHCP come in Figura 5-19.

| DHCP Settings       |                    |                                          |
|---------------------|--------------------|------------------------------------------|
|                     |                    |                                          |
| DHCP Server:        | 💿 Disable 🔘 Enable |                                          |
| Start IP Address:   | 192.168.1.100      |                                          |
| End IP Address:     | 192.168.1.199      |                                          |
| Address Lease Time: | 120 minutes (1~    | -2880 minutes, the default value is 120) |
| Default Gateway:    | 0.0.0.0            | (optional)                               |
| Default Domain:     |                    | (optional)                               |
| Primary DNS:        | 0.0.0.0            | (optional)                               |
| Secondary DNS:      | 0.0.0.0            | (optional)                               |
|                     |                    |                                          |
|                     | Save               |                                          |

Figura 5-19 DHCP

- > DHCP Server (Server DHCP) Abilitare o disabilitare il server.
- Start IP Address (Indirizzo IP iniziale) Specificare il primo indirizzo della pool assegnabile dal server DHCP.
- End IP Address (Indirizzo IP finale) Specificare l'ultimo indirizzo della pool assegnabile dal server DHCP.
- > Address Lease Time Si consiglia di non modificare il periodo di validità dell'assegnamento.
- Default Gateway (optional) (Gateway predefinito (opzionale)) Se necessario, specificare l'indirizzo del gateway predefinito e il server DHCP invierà ai dispositivi.

- Default Domain (optional) (Dominio predefinito (opzionale)) Se necessario, specificare il dominio in uso.
- Primary DNS (optional) (DNS primario (opzionale)) Se necessario, specificare l'indirizzo del server DNS primario.
- Secondary DNS (optional) (DNS secondario (opzionale)) Se necessario, specificare l'indirizzo del server DNS secondario.

Fare clic su Save (Salva) per applicare le impostazioni.

# 5.7.2 Dispositivi collegati

La pagina mostra l'elenco dei dispositivi a cui il server DHCP ha assegnato un indirizzo come in Figura 5-20.

| DHCP Clients List |             |                   |               |            |  |
|-------------------|-------------|-------------------|---------------|------------|--|
| ID                | Client Name | MAC Address       | Assigned IP   | Lease Time |  |
| 1                 | microsoft   | 00-19-66-CB-45-66 | 192.168.1.100 | 01:56:59   |  |
|                   |             | Refresh           |               |            |  |

Figura 5-20 Dispositivi collegati

- > **ID** Indice progressivo.
- > Client Name (Nome dispositivo) Nome di rete del dispositivo.
- > MAC Address (Indirizzo MAC) Indirizzo MAC del dispositivo.
- > Assigned IP (Indirizzo IP) Indirizzo IP assegnato.
- > Lease Time Validità residua dell'assegnamento.

Fare clic su the **Refresh (Aggiorna)** per aggiornare la pagina.

# 5.7.3 Address Reservation

È possibile specificare degli indirizzi IP da assegnare estaticamente a dei dispositivi.

| Addre                                     | ss Reservation |                     |        |        |
|-------------------------------------------|----------------|---------------------|--------|--------|
| ID                                        | MAC Address    | Reserved IP Address | Status | Modify |
| Add New Enable All Disable All Delete All |                |                     |        |        |
|                                           | (              | Previous Next       |        |        |

Figura 5-21 Address Reservation

- > MAC Address (Indirizzo MAC) Indirizzo MAC del dispositivo.
- > Reserved IP Address (Indirizzo IP riservato) Indirizzo riservato al dispositivo.
- > Status (Stato) Stato di abilitazione della riserva.
- > Modify (Modifica) Fare clic per modificare o cancellare la riserva.

#### Per riservare un indirizzo IP:

- 1. Fare clic su Add New button (Aggiungi) per visualizzare la schermata in Figura 4-25.
- 2. Specificare l'indirizzo MAC del dispositivo destinatario (in formato XX-XX-XX-XX-XX) e l'indirizzo IP da riservare.
- 3. Fare clic su Save (Salva) per salvare la riserva.

| Add or Modify an Address Reservation Entry |                   |  |  |
|--------------------------------------------|-------------------|--|--|
|                                            |                   |  |  |
| MAC Address:                               | 00-0A-EB-00-07-5F |  |  |
| Reserved IP Address:                       | 192.168.1.23      |  |  |
| Status:                                    | Enabled 💌         |  |  |
|                                            |                   |  |  |
|                                            | Save Back         |  |  |

Figura 5-22 Aggiunta o modifica riserva

#### Per modificare o cancellare una riserva:

- 1. Fare clic su Modify (Modifica) o su Delete (Cancella) a fianco della riserva in oggetto.
- 2. Fare clic su Save (Salva) per applicare.

#### Per cancellare tutte le riserve:

1. Fare clic su Clear All (Cancella tutto).

Fare clic su Next (Avanti) o su Previous (Indietro) per cambiare pagina.

# P Nota:

I cambiamenti diverranno effettivi solamente dopo il riavvio del CPE.

# 5.8 Wireless avanzate

La sezione consente la gestione delle opzioni wireless avanzate come in Figura 5-23.

| Wireless Advanced Settings |               |                       |  |
|----------------------------|---------------|-----------------------|--|
|                            |               |                       |  |
| Enable WMM                 |               |                       |  |
| Enable AP Isolation        |               |                       |  |
| Disable short preamble     |               |                       |  |
| RTS Threshold:             | 2346          | (1-2346)              |  |
| Fragmentation Threshold:   | 2346          | (256-2346)            |  |
| Beacon Interval:           | 100           | (20-1000ms)           |  |
| Power:                     | Max 💌         | Obey Regulatory Power |  |
| Antenna Settings:          | Vertical 💌    |                       |  |
|                            | LED1 LED2 LED | D3 LED4               |  |
| Signal LED Thresholds:     | 4 18 25       | 33 (0-99dB)           |  |
|                            |               |                       |  |
|                            | Save          |                       |  |

Figura 5-23 Wireless avanzate

- Enable WMM (Abilita WMM) WMM garantisce priorità per i pacchetti generati da applicazioni multimediali in tempo reale, disabilitare solamente in caso di problemi.
- Enable AP Isolation (Abilita isolamento AP) Se l'isolamento è abilitato tutti i dispositivi wireless saranno in grado di comunicare con dispositivi Ethernet ed Internet, ma non potranno comunicare fra loro.
- Disable short preamble (Disabilita preambolo breve) Si raccomanda di modificare solamente in caso di problemi.
- > RTS threshold (Soglia RTS) Soglia che determina l'invio dei pacchetti RTS/CTS.
- Fragmentation Threshold (Soglia di frammentazione) Limite di dimensione del pacchetto prima della frammentazione.
- > Beacon Interval (Intervalio beacon) Periodo di tempo tra 2 pacchetti beacon.
- Power (Potenza) Potenza in ricetrasmissione, regolare secondo la vigente normativa locale.
- > Antenna Settings (Polarizzazione) Polarizzazione dell'antenna.
- Signal LED Thresholds (Soglie indicatore LED) Soglie RSSI che regolano l'indicatore LED.

# 5.9 SNMP

| SNMP                  |
|-----------------------|
| - Community Setting   |
| - SNMP System Setting |

Figura 5-24 Menu SNMP

# 5.9.1 Community

La sottosezione permette la gestione delle community per la gestione remota SMTP come in Figura 5-25.

| Communi                | ty List   |             |         |        |
|------------------------|-----------|-------------|---------|--------|
| Num                    | Community | Access Mode | Status  | Status |
| 1                      | public    | Read Only   | Disable | Modify |
| 2                      | public    | Read Only   | Disable | Modify |
| 3                      | public    | Read Only   | Disable | Modify |
| 4                      | public    | Read Only   | Disable | Modify |
| Enable All Disable All |           |             |         |        |

Figura 5-25 Community

- > Num Contatore progressivo.
- > **Community –** Autenticazione in uso per l'accesso al CPE.
- > Access Mode (Modalità accesso) Sola lettura o lettura/scrittura.
- > Status (Stato) Stato di abilitazione della community.
> Modify (Modifica) – Modifica dello stato.

Per modificare una community procedere come segue.

- 1. Localizzare la community in tabella.
- 2. Fare clic su Modify (Modifica) o su Modify (Modifica).
- 3. Modificare la community se necessario.
- 4. Selezionare la modalità Read Only (Sola lettura) o Read&Write (Lettura/scrittura).
- 5. Select the Enabled (Abilitato) option in the Status (Stato) pull-down list.
- 6. Fare clic su the Save (Salva) button.

Fare clic su Enable All (Abilita tutto) per abilitare tutte le community.

Fare clic su the Disable All (Disabilita tutto) per disabilitare tutte le community.

# 5.9.2 Client

La sottosezione specifica l'anagrafica di sistema come in Figura 5-26.

| SNMP System Settings                                |      |
|-----------------------------------------------------|------|
| System Contact:<br>System Name:<br>System Location: |      |
|                                                     | Save |

## Figura 5-26 Client SNMP

- > System Contact (Contatto) Informazioni di contatto dell'amministratore del CPE.
- System Name (Nome) Nome identificativo del CPE.
- > System Location (Locazione) Posizione del CPE.

Fare clic su Save (Salva) per salvare le impostazioni.

# 5.10 Strumenti

| System Tools       |
|--------------------|
| - Firmware         |
| - Factory Defaults |
| - Backup & Restore |
| - Ping Watch Dog   |
| - Speed Test       |
| - Reboot           |
| - Password         |
| - Syslog           |

Figura 5-27 Menu Strumenti

# 5.10.1 Firmware

La sottosezione permette l'aggiornamento firmware come in Figura 5-28.

| Firmware Upgrade                                |                                                                |
|-------------------------------------------------|----------------------------------------------------------------|
| File:<br>Firmware Version:<br>Hardware Version: | Browse<br>4.4.0 Build 100120 Rel.52294n<br>WA5210G v1 081640EF |
|                                                 | Upgrade                                                        |

Figura 5-28 Aggiornamento Firmware

- Firmware Version (Versione Firmware) Versione firmware corrente.
- > Hardware Version (Versione Hardware) Versione hardware corrente.

#### Per aggiornare il firmware procedere come segue:

- 1. Scaricare il firmware più recente in formato compresso dalla pagina di prodotto su http://www.tp-link.it.
- 2. Estrarre il file binario dall'archivio compresso.
- 3. Selezionare il file binario dopo averlo estratto dall'archivio compresso.

Fare clic su **Upgrade (Aggiorna)** e confermare.

# 5.10.2 Ripristino impostazioni predefinite

La sottosezione permette, se necessario, il ripristino delle impostazioni predefinite come in Figura 5-29.

| Factory Defaults                                                                        |  |
|-----------------------------------------------------------------------------------------|--|
|                                                                                         |  |
| Click the following button to reset all configuration settings to their default values. |  |
| Restore                                                                                 |  |
|                                                                                         |  |
|                                                                                         |  |

Figura 5-29 Ripristino impostazioni predefinite

Fare clic su **Restore (Ripristino)** per resettare la configurazione.

Dopo il reset sarà possibile accedere con:

- IP Address (Indirizzo IP): 192.168.0.1
- Subnet Mask: 255.255.255.0
- User Name (Nome utente): admin
- Password: admin

#### PNota:

Le impostazioni salvate andranno perse.

# 5.10.3 Backup e Restore

La sottosezione permette di eseguire una copia di backup della configurazione o ripristinare una configurazione da file come in Figura 5-30.

| Backup & Restore |                |  |
|------------------|----------------|--|
|                  |                |  |
| Backup:          | Backup         |  |
| File:            | Browse Restore |  |
|                  |                |  |

Figura 5-30 Backup e Restore

- > Fare clic su **Backup** per salvare su file una copia della configurazione.
- Fare clic su Browse (Sfoglia) per selezionare un file di configurazione e su Restore (Carica) per applicarla sovrascrivendo la configurazione attuale.

#### P Nota:

1) Non eseguire alcuna operazione durante il caricamento.

# 5.10.4 Ping Watch Dog

La funzionalità permette di monitorare la connessione verso uno specifico host tramite ping ciclico. Se il ping non va a buon fine il dispositivo si riavvia automaticamente.

| Ping Watch Dog Utility |             |
|------------------------|-------------|
| Enable:                |             |
| Interval:              | 300 seconds |
| Delay:<br>Fail Count:  | 300 seconds |
|                        | <u></u>     |
|                        | Save        |

Figura 5-31 Ping Watch Dog

- > Enable (Abilita) Abilita o disabilita Ping Watch Dog.
- > IP Address (Indirizzo IP) Indirizzo IP da monitorare.
- > Interval (Intervalio) Periodo di tempo da un controllo al successivo.
- > Delay (Ritardo) Ritardo di avvio della funzione dall'avvio del dispositivo.
- > Fail Count Valore massimo di ping falliti. Se il valore è superato il dispositivo è riavviato.

Fare clic su Save (Salva) per applicare la configurazione.

## 5.10.5 Speed Test

L'utility permette di effettuare un test di velocità sul link wireless come in Figura 5-32. È possibile un test avanzato se il dispositivo remoto è un altro TL-WA5210G.

# TL-WA5210G Access Point CPE Outdoor G54 (2.4GHz) User Guide

| Simple Network Speed Test Utility                                                                     |                                       |
|----------------------------------------------------------------------------------------------------|---------------------------------------|
|                                                                                                    |                                       |
| Destination IP:<br>User:<br>Password:<br>Advanced options:<br>Direction:<br>Duration:<br>Data amount: | ✓       transmit       10       bytes |
| Test Results<br>Tx:                                                                                   | N/A                                   |
| Rx:                                                                                                   | N/A                                   |
|                                                                                                    | Run Test                              |

Figura 5-32 Speed Test

- > Destination IP (IP remoto) IP del dispositivo remoto.
- > User (Nome utente) Nome utente dell'amministratore del dispositivo remoto.
- > **Password –** Password dell'amministratore del dispositivo remoto.
- > Advanced options (Avanzate) Opzioni avanzate per calibrare il test.

#### Nota:

Se le credenziali non sono corrette verrà eseguito un test base.

- > **Direction (Direzione) –** Direzione del traffico utile alla stima.
  - transmit (trasmissione) Stima del throughput in uscita (TX).
  - receive (ricezione) Stima del throughput in entrata (RX).
  - **both (entrambi)** Stima di entrambi i throughput.
- > **Duration (Durata) –** Durata minima del test.
- > Data amount (Volume dati) Volume massimo dei dati scambiati.

#### P Nota:

Specificando entrambi i limiti il test sarà arrestato al raggiungimento del primo limite

Fare clic su Run Test (Avvio) per iniziare il test.

# 5.10.6 Riavvio

La sottosezione permette il riavvio del dispositivo come in Figura 5-33.

| Reboot                                  |
|-----------------------------------------|
|                                         |
| Click this button to reboot the device. |
| Reboot                                  |
|                                         |

Figura 5-33 Riavvio

Fare click su Reboot (Riavvia) per riavviare il CPE.

# 5.10.7 Password

La sottosezione permette la gestione della password amministrativa come in Figura 5-34.

| Password                                                                                    |                |
|---------------------------------------------------------------------------------------------|----------------|
| Old User Name:<br>Old Password:<br>New User Name:<br>New Password:<br>Confirm New Password: | admin          |
|                                                                                             | Save Clear All |

Figura 5-34 Password

Si raccomanda caldamente di personalizzare la password con una combinazione complessa di numeri, lettere maiuscole, lettere minuscole, simboli.

#### P Nota:

La lunghezza massima è di 14 caratteri, non sono ammessi spazi.

Fare clic su **Save (Salva)** per applicare la configurazione o su **Clear All (Pulisci)** per azzerare i campi.

## 5.10.8 Log di sistema

La funzionalità traccia gli eventi di sistema a vari livelli come in Figura 5-35.

| System Log                                                          |                                                   |
|---------------------------------------------------------------------|---------------------------------------------------|
|                                                                     |                                                   |
| Index                                                               | Log Content                                       |
| 1                                                                   | 0000:System: The device initialization succeeded. |
| H-Ver = WA5210G ∨1 081640EF : S-Ver = 4.4.0 Build 100120 Rel.52294n |                                                   |
| L = 192.168.1.254 : M = 255.255.255.0                               |                                                   |
|                                                                     |                                                   |
| Refresh Clear All                                                   |                                                   |

Figura 5-35 System Log

- > Refresh (Aggiorna) Fare clic per aggiornare la pagina.
- > Clear All (Cancella log) Fare clic per cancellare i log.

# Appendice A: FAQ

- 1. Come posso configurare l'accesso ad Internet tramite modem ADSL?
- 1) Verificare che la modalità RFC1483 sia abilitata sul modem.
- 2) Collegare una porta LAN del modem al CPE.
- 3) Accedere la sezione **Network > WAN** nell'interfaccia di gestione del CPE e selezionare la modalità **PPPoE**, quindi specificare le credenziali e fare clic su **Connect (Connetti)**.

| WAN Connection Type: | PPPoE V Detect |
|----------------------|----------------|
| PPPoE Connection:    |                |
| User Name:           | username       |
| Password:            | ••••••         |

Figura A-1 PPPoE

# **Appendice B: Configurazione computer**

Secondo il sistema operativo in uso, configurare l'indirizzo IP del computer.

# Per Windows<sup>®</sup> 7 / 8

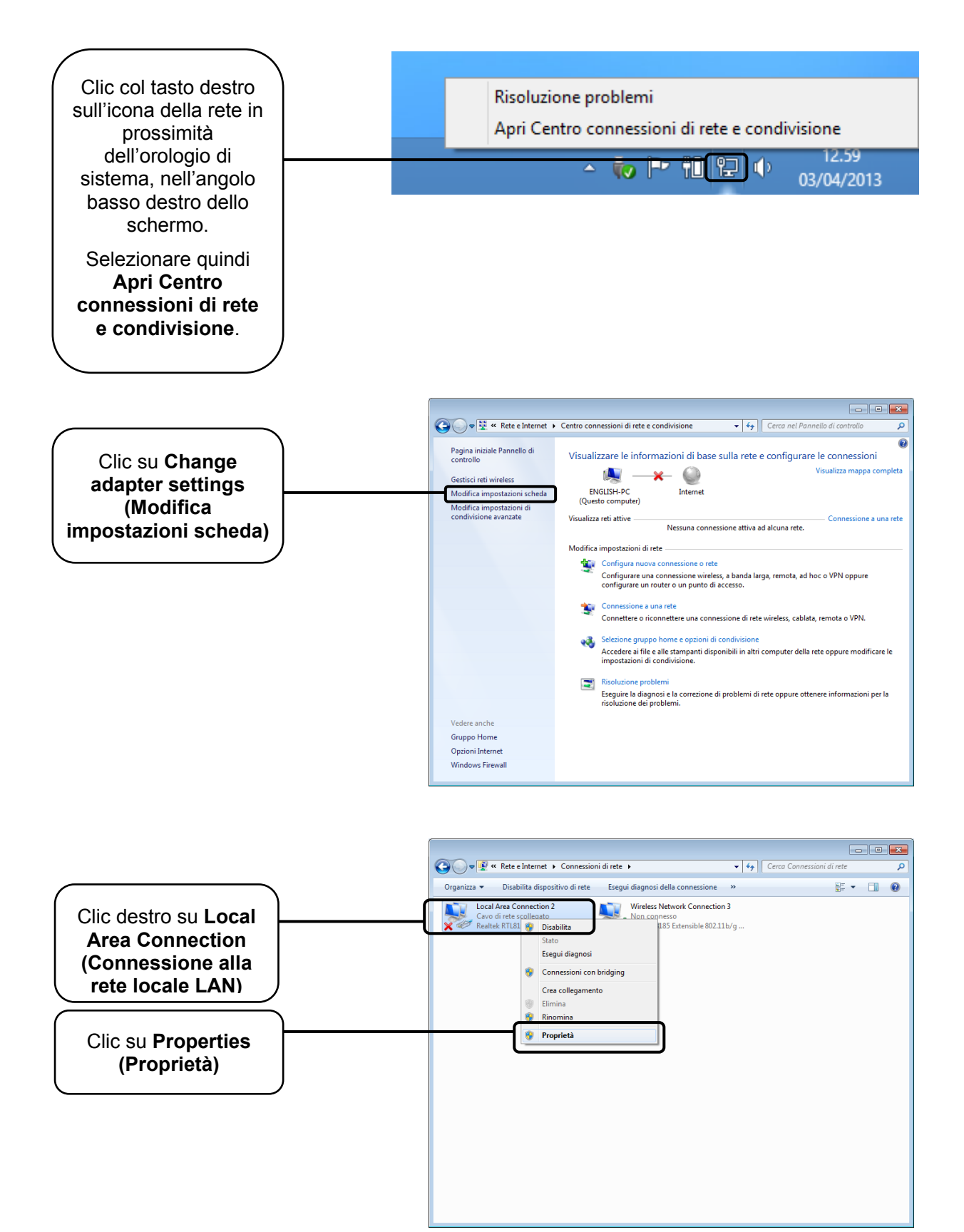

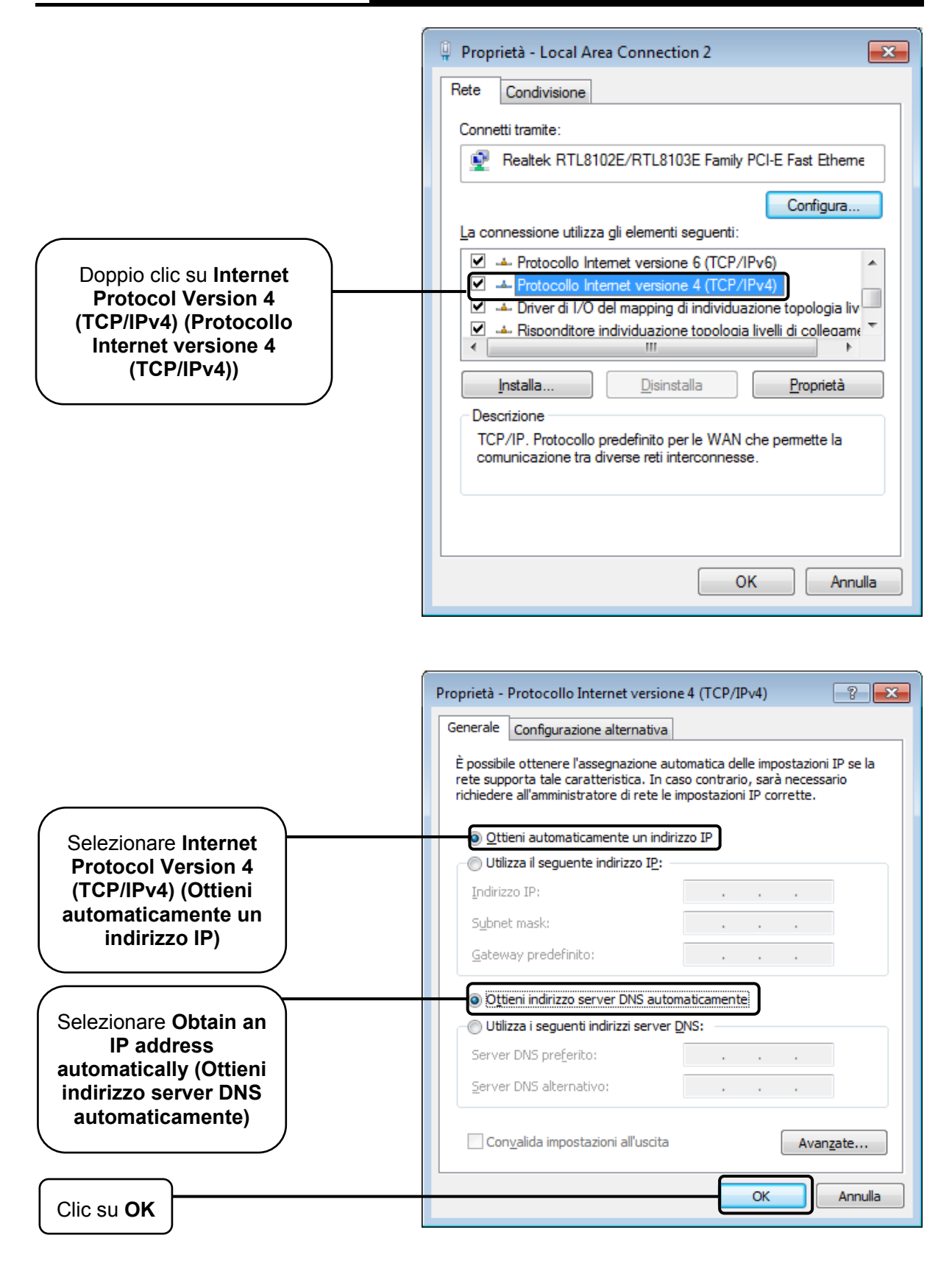

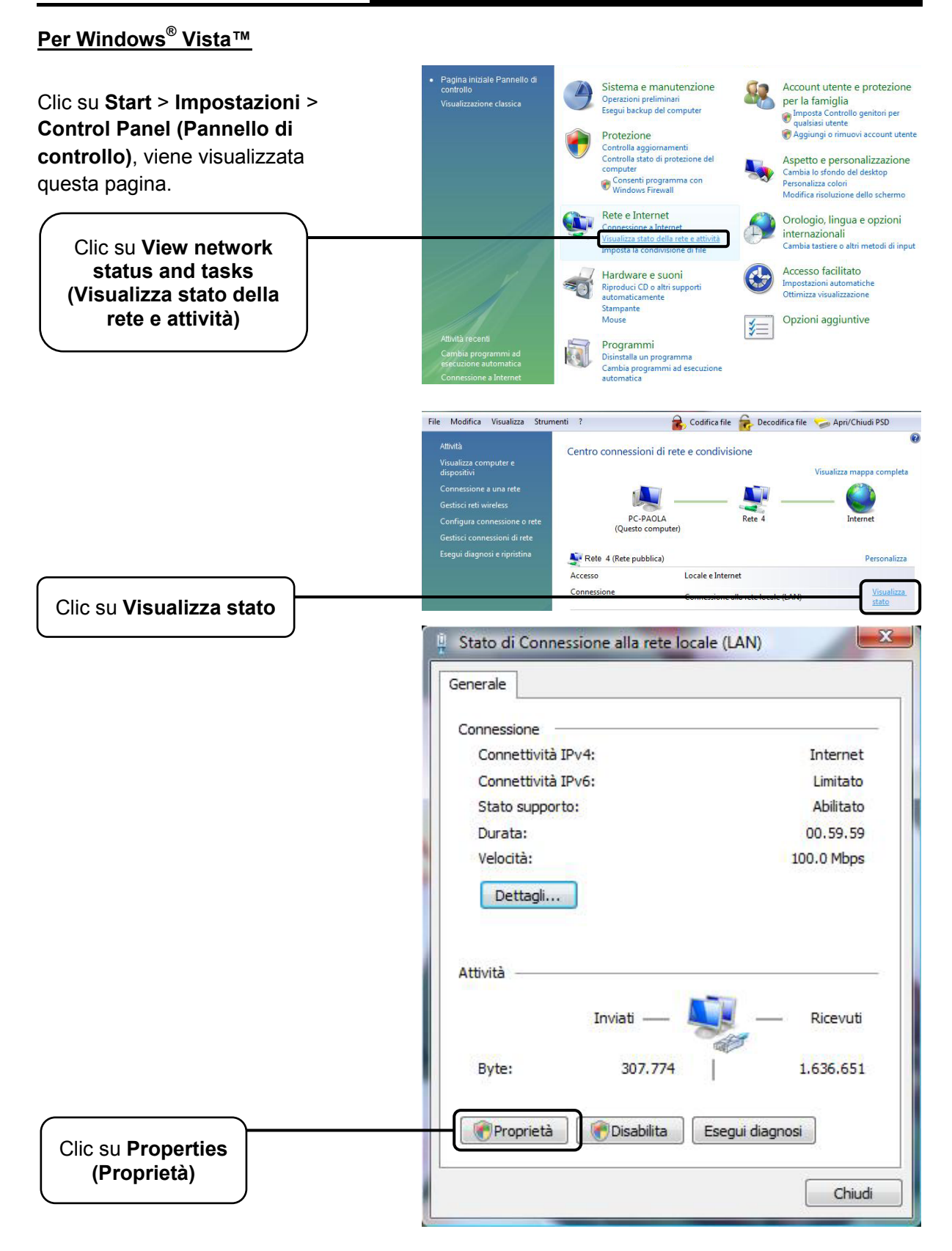

| Ì                                                                                                    | Proprietà - Connessione alla rete locale (LAN)                                                                                                    |
|----------------------------------------------------------------------------------------------------|----------------------------------------------------------------------------------------------------|
|                                                                                                    | Rete Condivisione                                                                                                    |
|                                                                                                    | Connetti tramite:                                                                                                    |
|                                                                                                    | Broadcom NetLink (TM) Fast Ethemet                                                                                                    |
| Doppio clic su Internet<br>Protocol Version 4<br>(TCP/IPv4) (Protocollo<br>Internet versione 4<br>(TCP/IPv4)) | Configura<br>La connessione utilizza gli elementi seguenti:<br>Condivisione file e stampanti per reti Microsoft<br>Protocollo Internet versione 6 (TCP/IPv6)<br>Protocollo Internet versione 4 (TCP/IPv4)<br>Conditional individuazione topologia liv<br>Installa<br>Disinstalla<br>Descrizione<br>TCP/IP. Protocollo predefinito per le WAN che permette la<br>comunicazione tra diverse reti interconnesse. |
|                                                                                                    | OK Annulla Proprietà - Protocollo Internet versione 4 (TCP/IPv4)                                                                                                    |
|                                                                                                    | Generale Configurazione alternativa                                                                                                    |
|                                                                                                    | È possibile ottenere l'assegnazione automatica delle impostazioni IP se la<br>rete supporta tale caratteristica. In caso contrario, sarà necessario<br>richiedere all'amministratore di rete le impostazioni IP corrette.                                                                                                    |
| Selezionare Obtain an IP address                                                                              | Ottieni automaticamente un indirizzo IP                                                                                                    |
| automatically (Ottieni                                                                                        | Utilizza il seguente indirizzo IP:                                                                                                    |
|                                                                                                    | Indirizzo IP:                                                                                                    |
|                                                                                                    | Subnet mask:                                                                                                    |
| Selezionare Obtain DNS server                                                                                 | Gateway predefinito:                                                                                                    |
| address automatically (Ottieni                                                                                | Ottieni indirizzo server DNS automaticamente                                                                                                    |
| automaticamente)                                                                                              | Utilizza i seguenti indirizzi server DNS:                                                                                                    |
|                                                                                                    | Server DNS alternativo:                                                                                                    |
|                                                                                                    |                                                                                                    |
|                                                                                                    | Avanzate                                                                                                    |
| Click su OK                                                                                                   | OK Annulla                                                                                                    |

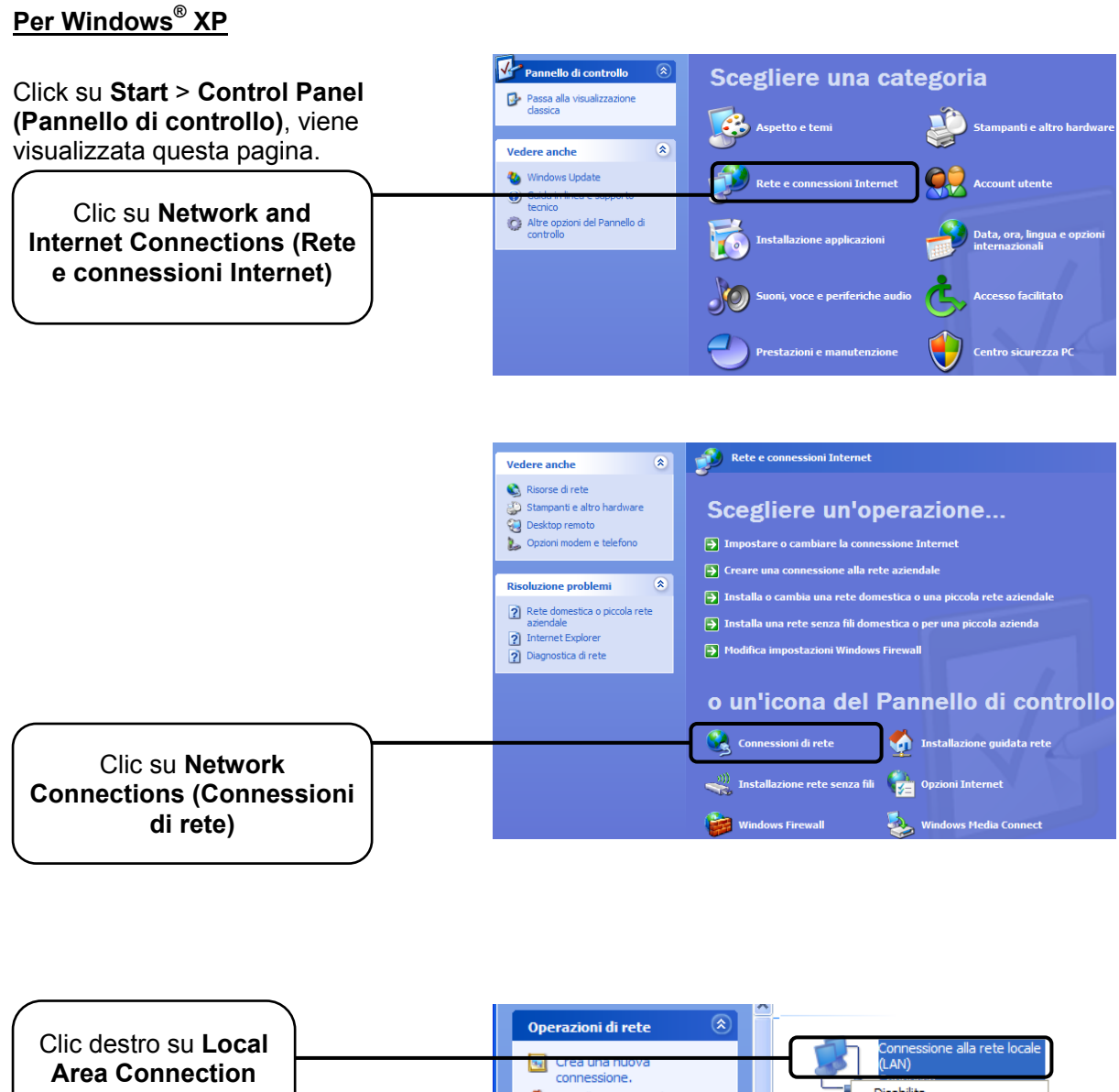

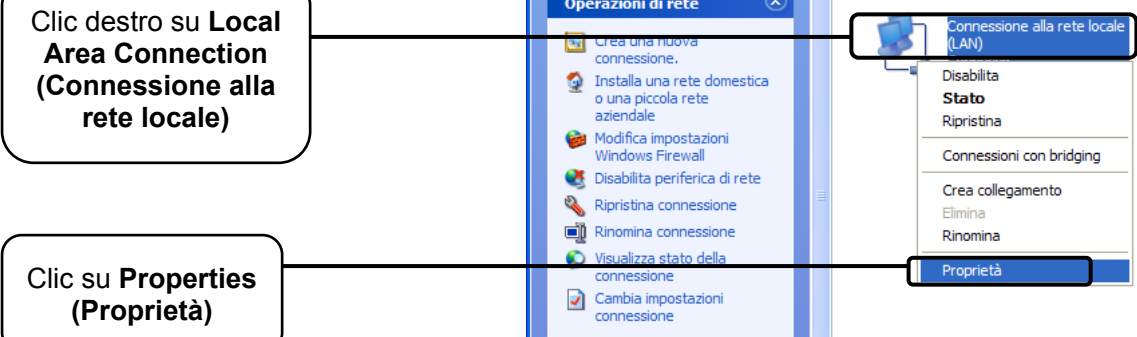

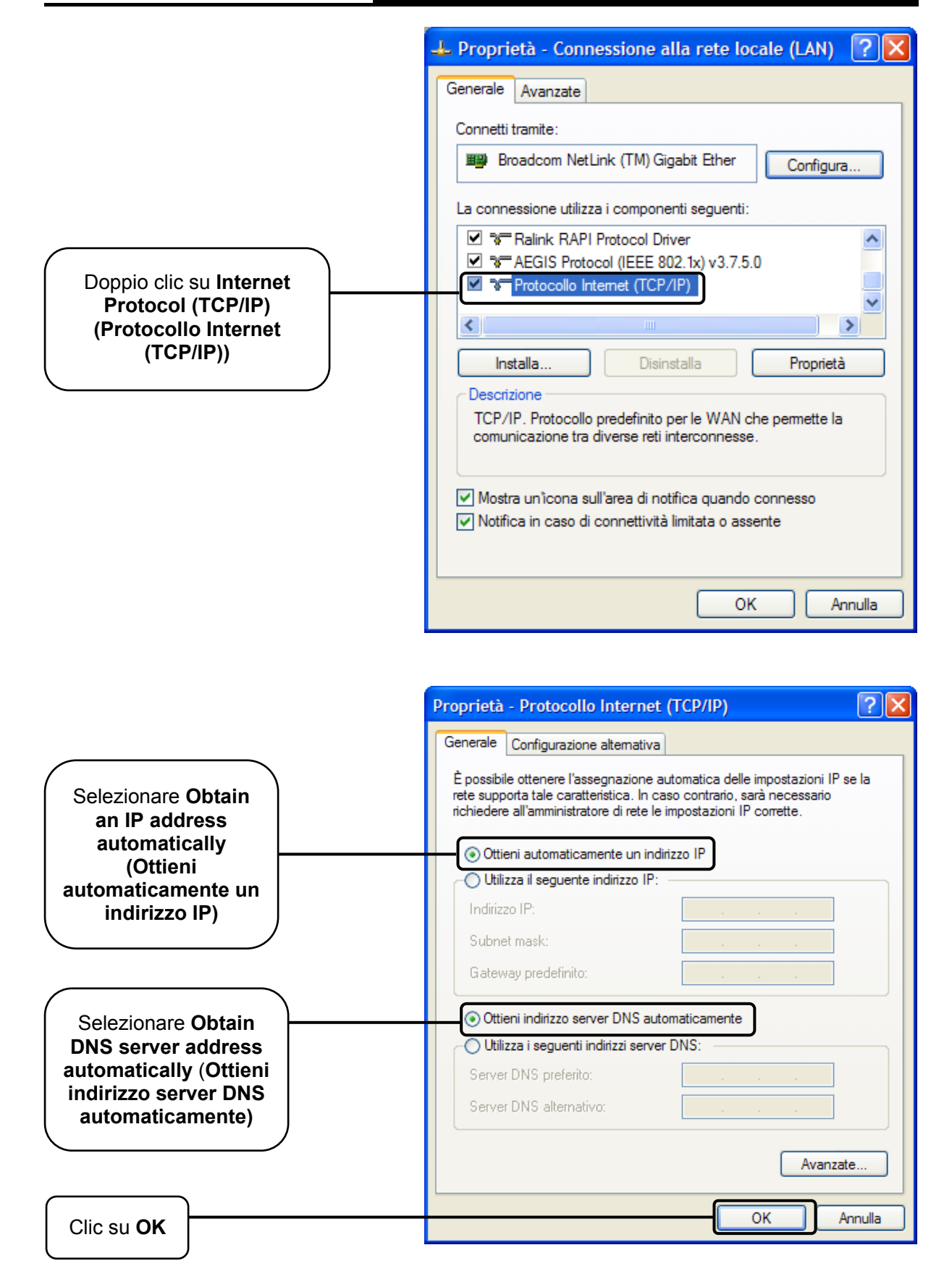

| 🕹 Proprietà - Connessione alla rete locale (LAN) 🛛 🕐 🔀                                                                                 |
|----------------------------------------------------------------------------------------------------|
| Generale Avanzate                                                                                                    |
| Connetti tramite:                                                                                                    |
| Broadcom NetLink (TM) Gigabit Ether Configura                                                                                          |
| La connessione utilizza i componenti seguenti:                                                                                         |
| Ralink RAPI Protocol Driver     Regis Protocol (IEEE 802.1x) v3.7.5.0     Protocollo Internet (TCP/IP)                                 |
|                                                                                                    |
| Installa Disinstalla Proprietà                                                                                                    |
| Descrizione<br>TCP/IP. Protocollo predefinito per le WAN che permette la<br>comunicazione tra diverse reti interconnesse.              |
| <ul> <li>Mostra un'icona sull'area di notifica quando connesso</li> <li>Notifica in caso di connettività limitata o assente</li> </ul> |
| OK Annulla                                                                                                    |
|                                                                                                    |

# Clic su **OK**

# <u>Per Mac™ OS X</u>

- Fare clic su Apple nell'angolo alto sinistro.
- Selezionare "System Preferences (Preferenze di sistema) -> Network".
- Selezionare
  - Airport dal menu di sinistra se si desidera utilizzare la connessione wireless.
  - **Ethernet** dal menu di sinistra se si desidera utilizzare la connessione cablata.
- Selezionare Advanced (Avanzate).
- Nella scheda TCP/IP, sezione Configure IPv4 (Configura IPv4) selezionare Using DHCP (Utilizza DHCP).

Fare clic su **OK** per applicare la configurazione.

Riprovare ad accedere all'interfaccia web di gestione. Se il problema persiste, ripristinare le impostazioni predefinite e riconfigurare il router.

# Appendice C: Specifiche

| Generale                     |                                                                               |
|------------------------------|-------------------------------------------------------------------------------|
| Standard e Protocolli        | IEEE 802.3, 802.3u, 802.11b and 802.11g, TCP/IP, DHCP                         |
| Sicurezza ed emissioni       | FCC, CE                                                                       |
| Porte                        | 1 porta LAN 10/100M Auto-Negotiation, supporto PoE passivo                    |
| Cablaggio                    | 10BASE-T: UTP categoria 3, 4, 5 (max 100m)<br>EIA/TIA-568 100Ω STP (max 100m) |
|                              | 100BASE-TX: UTP categoria 5, 5e (max 100m)<br>EIA/TIA-568 100Ω STP (max 100m) |
| Wireless                     |                                                                               |
| Wireless Data Rate           | 11g: 54/48/36/24/18/12/9/6M (Automatico)                                      |
|                              | 11b: 11/5.5/2/1M (Automatico)                                                 |
| Sicurezza                    | WEP/WPA/WPA2/WPA2-PSK/WPA-PSK                                                 |
| Ambiente                     |                                                                               |
| Temperatura d'esercizio      | -30 °C <sup>~</sup> 70°C                                                      |
| Umidità d'esercizio          | 10% ~ 90% RH, Non-condensing                                                  |
| Temperatura di<br>stoccaggio | -40 °400̃70℃( °F~158°F)                                                       |
| Umidità di stoccaggio        | 5% ~ 90% RH, Non-condensing                                                   |

# Appendice D: Glossario

- 802.11b Standard trasmissivo obsoleto ad 11 Mbps con tecnologia direct-sequence spread-spectrum (DSSS) a 2.4Ghz, con crittografia WEP.
- 802.11g Standard trasmissivo obsoleto a 54 Mbps con tecnologia direct-sequence spread-spectrum (DSSS), modulazione OFDM operante a 2.4GHz, retrocompatibile con dispositivi 802.11b, con crittografia WEP.
- > DDNS (Dynamic Domain Name System) Sistema di traduzione URL in indirizzi IP).
- DHCP (Dynamic Host Configuration Protocol) Protocollo per l'assegnazione automatica degli indirizzo.
- DMZ (Demilitarized Zone) Segmento di rete esposto alla rete esterna per rendere i propri host raggiungibili.
- > DNS (Domain Name System) Servizio Internet in grado di tradurre URL in IP.
- > **Domain Name –** Nome descrittivo di una rete.
- DSL (Digital Subscriber Line) Tecnologia di trasmissione dati a banda larga su rete telefonica.
- > ISP (Internet Service Provider) Impresa che offre servizi Internet.
- > MTU (Maximum Transmission Unit) Dimensione massima dei pacchetti trattati.
- NAT (Network Address Translation) Tecnologia per la multiplazione di indirizzi LAN su un indirizzo IP WAN.
- PPPoE (Point to Point Protocol over Ethernet) PPPoE è il più comune protocollo per l'accesso Internet.
- > SSID (Service Set Identification) Identificativo testuale della rete wireless.
- WEP (Wired Equivalent Privacy) Obsoleto sistema di crittografia con chiave condivisa a 64 bit o 128bit, descritto dallo standard IEEE 802.11.
- WPA (Wi-Fi Protected Access) Standard di certificazione amministrato dall'alleanza del Wi-Fi come forma di protezione dei dati scambiati in una rete di computer wireless. Il protocollo implementa la maggior parte dello standard IEEE 802.11i ed intende essere una soluzione intermedia, atta a sostituire il protocollo WEP mentre lo standard 802.11i veniva ultimato. Nella fattispecie, il protocollo TKIP (Temporal Key Integrity Protocol), fu incluso nel WPA. Il protocollo TKIP cambia dinamicamente la chiave in uso e la combina con un vettore di inizializzazione (IVS) di dimensione doppia rispetto al WEP (in modo da rendere vani gli attacchi simili a quelli previsti per il WEP). La successiva certificazione WPA2 indica conformità con un protocollo avanzato che implementa pienamente lo standard.
- Wi-Fi Marchio riferito allo standard 802.11, assegnato dalla Wireless Ethernet Compatibility Alliance (WECA, http://www.wi-fi.net), organizzazione dedita a sviluppo ed interoperabilità di dispositivi 802.11b.
- > WLAN (Wireless Local Area Network) Rete senza fili.